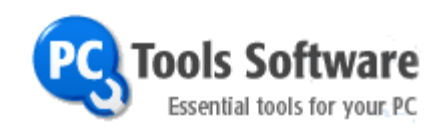

# *ThreatFire™ User's Guide*

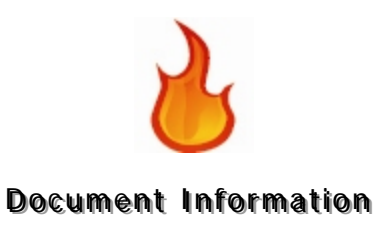

# **Document Information**

#### This documentation is Copyright 2008, PC Tools, Inc.

Copyright © 2008 PC Tools, Inc. All rights reserved. No part of this publication may be reproduced, transmitted, transcribed, stored in a retrieval system, or translated into a language or computer language, in any form by any means, electronic, mechanical, optical, chemical, manual or otherwise, without the express written consent of PC Tools, Inc. Corporation.

#### <u>Trademarks</u>

PC Tools and ThreatFire are trademarks or registered trademarks of PC Tools, Inc. in the United States and/or other countries. All other brand and product names are trademarks of their respective holders.

PC Tools, Inc. 5777 Central Ave, Ste. 130 Boulder, CO 80301 Ph: 303-516-1800 Fax: 303-516-1801 http://www.pctools.com http://www.threatfire.com

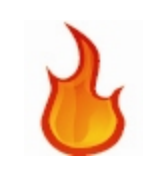

# Contents

| Document Information                                              | 2        |
|-------------------------------------------------------------------|----------|
| Introduction                                                      | 5        |
| Document Conventions                                              | 5        |
| Welcome to PC Tools ThreatFire <sup>™</sup> Guide                 | 6        |
| System Requirements                                               | 7        |
| Overview                                                          | 7        |
| Getting Started                                                   | 9        |
| Installing ThreatFire                                             | 10       |
| Different ThreatFire Versions                                     | 14       |
| ThreatFire Pro                                                    | 14       |
| ThreatFire Free Edition                                           | 14       |
| Upgrading to ThreatFire Pro                                       | 15       |
| Uninstalling ThreatFire                                           | 16       |
| ThreatFire's Tray Tasks                                           | 17       |
| Bringing Up ThreatFire                                            | 17       |
| Viewing ThreatFire Tutorial                                       | 18       |
| Viewing ThreatFire Quick Start Guide                              | 18       |
| Suspending ThreatFire                                             | 18       |
| Viewing Security Status                                           | 18       |
| ThreatFire Control Panel                                          | 19       |
| ThreatFire Program Alerts                                         | 20       |
| "Known Malware" Alert                                             | 20       |
| "Potentially Malicious" Alerts                                    | 21       |
| "Potentially Unwanted Application" Alerts                         | 23       |
| "Custom Rule" Alerts                                              | 25       |
| Security Status                                                   | 26       |
| System Scan                                                       | 20       |
| Punning a Scan                                                    | 20       |
| Threat Control                                                    | 20       |
| Advanced Tools                                                    | 37       |
| Advanced Pules: Creating and Modifying Pules with the Pule Wizard | 25       |
| What is the Pule Wizard?                                          | 32       |
| About the Dule Wizard                                             | 26       |
| About the Rule Wizard                                             | 30<br>24 |
| Accessing the Rule Wizerd                                         | 30<br>27 |
|                                                                   | ა/<br>ეი |
|                                                                   | 30<br>41 |
| ITTyyet                                                           | 41       |
|                                                                   | 43<br>45 |
| EXCluSIONS                                                        | 45       |
| Greating a Rule                                                   | 4/       |
| Modilying a Rule                                                  | 55       |
| The Custom Dules Teh                                              | 01       |
| Custom Rules Tab                                                  | 6Z       |
| Custom Rules Tab Buttons                                          | 62       |
| Creating New Rules                                                | 63       |
| Copying Rules                                                     | 03       |
| Moairying Rules                                                   | 64       |
|                                                                   | 64       |
| Selecting and Deselecting All Rules                               | 65       |
| The Process Lists Tab                                             | 65       |
| I he Rule Wizard – Exclusions                                     | 65       |

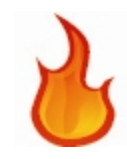

#### **Document Information**

| Trusted Processes List                                   |    |
|----------------------------------------------------------|----|
| Process Lists Tab Buttons                                |    |
| Creating a New Trusted Process                           |    |
| Deleting a Trusted Process                               | 69 |
| Selecting and Deselecting All Trusted Processes          |    |
| The Rule Wizard – Source                                 |    |
| Email and Browsers List                                  | 70 |
| Email and Browsers List Buttons                          |    |
| Adding a New Email Program or Browser                    |    |
| Deleting an Email Program or Browser                     | 74 |
| Selecting and Deselecting All Email Programs or Browsers |    |
| System Activity Monitor                                  |    |
| Settings                                                 |    |
| General Settings                                         | 78 |
| Quarantine Settings                                      | 83 |
| Scheduled Scan Settings                                  | 83 |
| Conclusion                                               | 86 |
| Protecting You When Traditional Antivirus Can't          |    |
| Where to Look for Further Help                           | 86 |
| Glossary                                                 | 87 |
|                                                          |    |

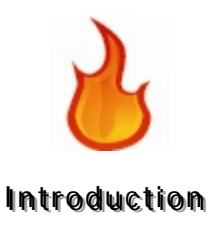

# Introduction

# **Document Conventions**

This guide employs the following document conventions:

| Style  | Use                                                                                                    |
|--------|----------------------------------------------------------------------------------------------------|
| Bold   | To designate <ul> <li>responses you type in</li> <li>menu names</li> <li>command names</li> <li>dialog box options</li> <li>dialog box titles</li> <li>icon names</li> <li>buttons and</li> <li>fields.</li> </ul> |
|        | Take Note<br>Capitalization for dialog box<br>titles and options and<br>commands on menus and<br>buttons follows that of the<br>interface. Menu names use title<br>capitalization.                                 |
| Italic | To designate guides, books, and other reference material.                                                                                                    |

This document uses the following graphics:

**1** To call your attention to important information or to information that doesn't appear in the body of the document:

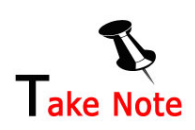

**2** To call you attention to actions that could result in harm to your computer or information that should be carefully observed:

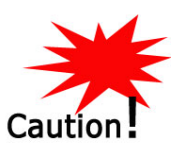

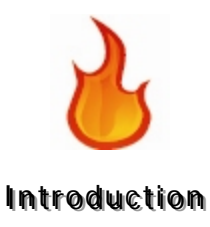

# Welcome to PC Tools ThreatFire<sup>™</sup> Guide

ThreatFire is patent-pending, security software for your computer. This guide covers both ThreatFire Free Edition and ThreatFire Pro.

ThreatFire guards, protects, and defends your computer by examining and monitoring the behavior of files, background tasks, and processes to block malware such as viruses, worms, trojans, spyware, adware, rootkits, keyloggers, and buffer overflows.

The purpose of this guide is to show you how to use ThreatFire: how to install it, what to do when a security threat is discerned, how to modify its options and settings.

This guide consists of eight main sections:

| Introduction    | <ul> <li>This section:</li> <li>outlines the purpose and describes the contents of this guide,</li> <li>provides an overview of how ThreatFire protects your computer,</li> <li>specifies the system requirements, and</li> <li>explains the guide's conventions.</li> </ul>                                                                                                    |
|-----------------|----------------------------------------------------------------------------------------------------|
| Getting Started | <ul> <li>This section explains:</li> <li>how to install ThreatFire,</li> <li>the various different versions of ThreatFire,</li> <li>how to uninstall ThreatFire,</li> <li>how to use the ThreatFire tray icon to bring up the ThreatFire control panel, to suspend ThreatFire, to view the Tutorial, to view the Quick Start Guide, and to view your Security Status report,</li> <li>how to respond to the various ThreatFire program alerts, and</li> <li>a basic overview of the main ThreatFire control panel.</li> </ul> |
| Security Status | <ul> <li>This section explains:</li> <li>the main Security Status area, including the<br/>Worldwide Detection and Protection Statistics<br/>reports.</li> </ul>                                                                                                    |
| System Scan     | <ul> <li>This section explains:</li> <li>the differences between a Quick Scan or Full Scan, and</li> <li>how to perform either a Quick Scan or Full Scan using the System Scanner</li> </ul>                                                                                                    |
| Threat Control  | This section describes:<br>• how to access the <b>Threat Control</b> area from the                                                                                                    |

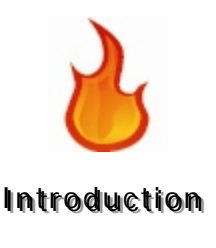

|                | <ul> <li>main control panel, and</li> <li>what the Allowed, Denied, Quarantined and<br/>Protection Log tabs cover.</li> </ul>                                                     |
|----------------|----------------------------------------------------------------------------------------------------|
| Advanced Tools | <ul> <li>This section explains:</li> <li>the System Activity Monitor</li> <li>the Advanced Rule Settings, and what the Rule Wizard is and how to access it and use it,</li> </ul> |
| Settings       | <ul> <li>This section explains:</li> <li>the main Settings button, and</li> <li>the General, Quarantine, and Scheduled Scan settings contained in the main tab.</li> </ul>        |
| Conclusion     | <ul> <li>The Conclusion:</li> <li>summarizes some basic functions of ThreatFire, and refers you to where to look for further help.</li> </ul>                                     |

# System Requirements

| Free Disk Space        | Approximately 15 MB of disk space                                 |
|------------------------|-------------------------------------------------------------------|
| Platforms              | Windows Vista SP1 (32-bit)                                        |
|                        | Windows XP SP1 or SP2 (Home, Pro & Media Center Editions, 32-bit) |
|                        | Windows 2008                                                      |
|                        | Windows 2003                                                      |
|                        | Windows 2000 SP4 with Update Rollup 1                             |
| Internet<br>Connection | Some program functions require a connection to the Internet       |

# **Overview**

ThreatFire protects you by intelligently blocking behavior consistent with that of malware such as viruses, worms, trojans, spyware, adware, rootkits, keyloggers, and buffer overflows.

ThreatFire vigilantly monitors any activity that might compromise the security of your computer. Technological advances allow ThreatFire to monitor your computer at very low levels to seek out even deeply hidden threats. By participating in ThreatFire's Secure Community, a network of users who continuously supply information about emerging threats by means of the software itself, you're helping PC Tools identify new threats quickly, ensuring you always have the most up-to-date protection available.

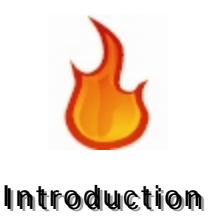

When you install ThreatFire, it is already fully configured and no additional set up is required. ThreatFire will automatically block any known malicious threats. For indeterminate threats, or threats that *might* be a virus, it will immediately suspend the suspicious process and present you with the choice to "Allow the process to continue" or "Kill and quarantine the process." You can always undo any quarantine action through the "Restore" option in the Threat Control Quarantine tab. No critical system files will ever be quarantined even if ThreatFire has alerted on them in error and you tell it to quarantine the process. These types of critical processes will only be "denied" or terminated one time, so you're always safe. Information about the type of threat, a description of what it does, and the risk level associated with that type of threat, are always provided so that the program is intuitive and easy-to-use.

As you choose to respond to a perceived threat, the behavior of the threat and your response are relayed to PC Tools for analysis (if you have the Community Protection option set to "On"). The Secure Community, which includes all ThreatFire users who wish to participate, thus gains knowledge of new behaviors of threats, and PC Tools creates and distributes new updates as necessary to combat them.

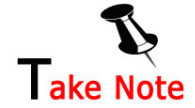

Information collected may include the reason a program alert triggered, the history of relevant events that led to the event, your IP address, the decision you made regarding this alert, and a copy of the file that triggered the alert. This data is transmitted solely for research and analysis purposes to aid in determining whether a process is malicious in nature. Sample malware files collected may be shared with other security providers for the sole purpose of creating signatures to protect against further spread of the specific threats. All information and file samples shared are held completely confidential and are not tracked back to individual users. Each application is also associated with a unique identifier that is solely used to track the number of active users in the ThreatFire Secure Community. This unique identifier does not include any personal data and is used in lieu of requiring any program registration information such as email address, name, address, etc.

You also have the option of customizing your own rules if you wish to supplement ThreatFire's comprehensive built in protection, but you are very strongly advised not to do this unless you have expert knowledge of your computer.

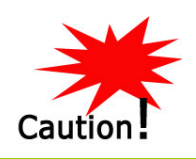

Important! Improperly constructed rules can prevent your computer from running properly.

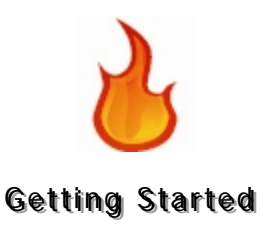

# **Getting Started**

This section provides the basic information you need to start using ThreatFire. The topics covered in this section are:

- how to install ThreatFire,
- which ThreatFire versions are included in your installation and how they are managed,
- how to uninstall ThreatFire,
- how to use the ThreatFire tray icon to bring up the ThreatFire control panel, view the introductory Tutorial, view the Quick Start Guide, suspend ThreatFire, and view your Security Status report,
- how to respond to the various ThreatFire program alerts, and
- a basic overview of the main ThreatFire control panel.

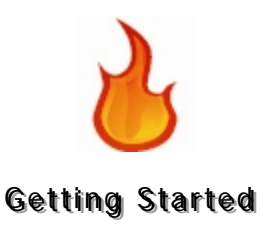

# Installing ThreatFire

To install ThreatFire:

1 Insert the CD into the drive. If you are installing ThreatFire from a download, use Windows Explorer to navigate to the location on your computer where you saved the setup file and then double-click on that setup file to start the installation.

The Setup Wizard window appears:

| 🔞 Setup - ThreatFire |                                                                                                    |
|----------------------|----------------------------------------------------------------------------------------------------|
| PC                   | Welcome to the ThreatFire Setup<br>Wizard<br>This will install ThreatFire 3.0 on your computer.<br>It is recommended that you close all other applications before<br>continuing.<br>Click Next to continue, or Cancel to exit Setup. |
|                      | Next > Cancel                                                                                                    |

- 2 Click Next to continue; click Cancel to cancel the installation.
- **3** Read the license agreement, and if you agree with it choose to accept it.

| 🔞 Setup - ThreatFire                                                                                                    |       |
|----------------------------------------------------------------------------------------------------|-------|
| License Agreement<br>Please read the following important information before continuing.                                                                                                    |       |
| Please read the following License Agreement. You must accept the terms of this<br>agreement before continuing with the installation.                                                                                                    |       |
| THREATFIRE END USER LICENCE AGREEMENT ("EULA")<br>NOTIFICATION: PERMISSION TO USE THIS SOFTWARE<br>("SOFTWARE") IS CONDITIONAL UPON YOU AS THE<br>CUSTOMER AND LICENSEE ("YOU"), AGREEING TO THE<br>TERMS SET OUT BELOW ("THIS AGREEMENT"). |       |
| YOU WILL NOT BE ABLE TO INSTALL THE SOFTWARE UNTIL YOU HAVE READ AND ACCEPTED ALL THE TERMS OF THIS                                                                                                    | ~     |
| <ul> <li>I accept the agreement</li> <li>I do not accept the agreement</li> </ul>                                                                                                    |       |
| < Back Next > C                                                                                                    | ancel |

Click **Next** to continue; click **Back** to return to the previous screen; click **Cancel** to cancel the installation.

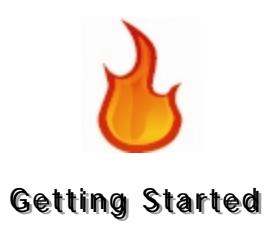

**4** The Setup Wizard indicates the destination folder for ThreatFire.

To install to a different folder, click the **Browse** button, and select another folder.

| 🗟 Setup - ThreatFire 📃 🗖 🔀                                                             |
|----------------------------------------------------------------------------------------|
| Select Destination Location<br>Where should ThreatFire be installed?                   |
| Setup will install ThreatFire into the following folder.                               |
| To continue, click Next. If you would like to select a different folder, click Browse. |
| C:\Program Files\ThreatFire Browse                                                     |
| At least 26.0 MB of free disk space is required.                                       |
| < Back Next > Cancel                                                                   |

Click **Next** to continue; click **Back** to return to the previous screen; click **Cancel** to cancel the installation.

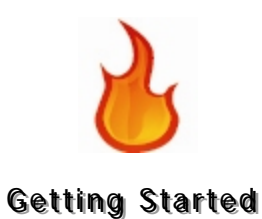

**5** The Setup Wizard allows you to create a desktop icon or quick launch icon, or both. Indicate your selections by checking the appropriate boxes.

Click **Next** to continue; Click **Back** to return to the previous screen; click **Cancel** to cancel the installation.

| 🔞 Setup - ThreatFire 📃 🗆 🔀                                                                                |
|----------------------------------------------------------------------------------------------------|
| Select Additional Tasks<br>Which additional tasks should be performed?                                    |
| Select the additional tasks you would like Setup to perform while installing ThreatFire, then click Next. |
| Additional icons:                                                                                         |
| Create a desktop icon                                                                                     |
| Create a Quick Launch icon                                                                                |
| < Back Next > Cancel                                                                                      |

6 The Setup Wizard displays a summary of your selections thus far.

Click **Install** to begin the installation; Click **Back** to return to the previous screen; click **Cancel** to cancel the installation.

| Setup - Threath                               | ire                                |                       |                    | _ 🗆 🛛  |
|-----------------------------------------------|------------------------------------|-----------------------|--------------------|--------|
| Ready to Install<br>Setup is now rea          | ady to begin installing TI         | nreatFire on your co  | mputer.            | 2      |
| Click Install to c<br>change any set          | ontinue with the installa<br>ings. | ion, or click Back if | you want to review | / or   |
| Destination loc<br>C:\Program                 | ation:<br>Files\ThreatFire         |                       |                    |        |
| Start Menu fold<br>ThreatFire                 | er:                                |                       |                    |        |
| Additional tasks<br>Additional id<br>Create a | :<br>:ons:<br>Jesktop icon         |                       |                    |        |
|                                               |                                    |                       |                    |        |
| <                                             |                                    |                       |                    |        |
|                                               |                                    | < Back                | Install            | Cancel |

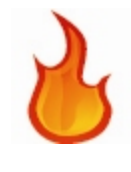

#### **Getting Started**

**7** The Setup Wizard displays the progress of the installation.

Click Cancel to cancel the installation.

8 The Setup wizard indicates when the installation completes.

Click Finish to close the wizard.

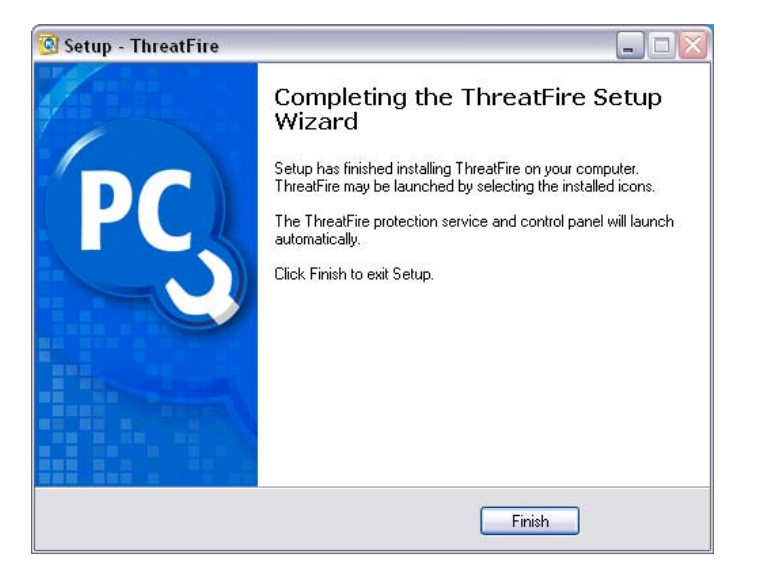

**9** The ThreatFire protection service and control panel launch automatically and the ThreatFire icon **b** appears in the system tray.

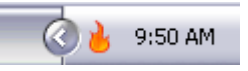

ThreatFire will also launch your browser and direct you to the ThreatFire tutorial. It is *strongly recommended* that all new users view this tutorial to understand how ThreatFire works and why it is different from traditional antivirus products.

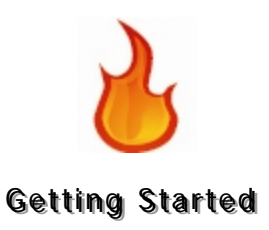

# **Different ThreatFire Versions**

There are two versions of ThreatFire included in its one main installation package: ThreatFire Free Edition and ThreatFire Pro. All installations begin as ThreatFire Free Edition. To purchase or register ThreatFire Pro simply click the Upgrade Now button on the left side of ThreatFire's main control panel. This will display the ThreatFire Registration Window:

| To upgrade to the licensed version, click Purchase Online or click Continue proceed with the Free Edition. Registered users, please enter your registr and license details below to activate the licensed version. | to<br>ration |
|----------------------------------------------------------------------------------------------------|--------------|
| License Name:                                                                                                    |              |
|                                                                                                    |              |
|                                                                                                    |              |
| License Code:                                                                                                    | 2            |
| Need help registering?                                                                                                    |              |

ThreatFire Registration Window

# ThreatFire Pro

ThreatFire Pro is the paid (registered) version of ThreatFire which has additional configuration options and is the version available for commercial or business use. The additional options include the ability to opt out of Community Protection participation and still receive automatic updates. In the Free Edition, if you opt out of Community Protection then auto-updates are also disabled (however you may always manually update ThreatFire by running Smart Update). Also, ThreatFire Pro includes priority telephone support in addition to the web-based support system. If you have already purchased a registration code for ThreatFire Pro, simply enter that code in the field provided to convert the trial version to ThreatFire Pro.

## **ThreatFire Free Edition**

ThreatFire Free Edition is available for personal and home use only; commercial use is prohibited. ThreatFire Free includes the very same behavior-based protection as ThreatFire Pro and also now includes the on-demand anti-virus scanning for additional protection. Consider ThreatFire Pro if you are a business or if you wish to have access to telephone support and the ability to opt out of Community Protection without having auto-updates disabled.

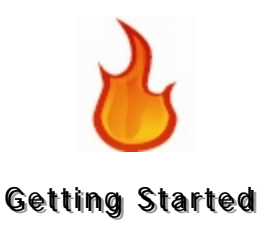

# Upgrading to ThreatFire Pro

Purchasing and registering ThreatFire Pro is easy. Follow these simple steps to register your copy today:

| egister                                                               | ThreatFire Pr                                                   | 0                                                     |
|-----------------------------------------------------------------------|-----------------------------------------------------------------|-------------------------------------------------------|
|                                                                       |                                                                 | R Tools Softwa                                        |
| To upgrade to t                                                       | he lisses and some iner skale men                               | chase Online or click Continue to                     |
| to upgrade to t                                                       | ne licensed version, click Pul                                  |                                                       |
| proceed with th<br>and license deta                                   | e Free Edition. Registered u<br>ills below to activate the lice | sers, please enter your registratior<br>nsed version. |
| proceed with th<br>and license deta<br>License Name:                  | e Free Edition. Registered u<br>ills below to activate the lice | sers, please enter your registratior<br>nsed version. |
| proceed with th<br>and license deta<br>License Name:<br>License Code: | e Free Edition. Registered u<br>sils below to activate the lice | sers, please enter your registratior<br>nsed version. |

Select **Purchase Online** to be directed to the PC Tools secure ecommerce store to purchase your ThreatFire Pro subscription license.

At the completion of your order you will receive your license code through email.

When you have your registration code, click the **Upgrade Now** link in the gold box in ThreatFire to again display the Registration window.

Now, before entering your code, ensure that you have an active connection to the internet.  $% \left( {{\left[ {{{\rm{con}}} \right]}_{\rm{con}}} \right)$ 

Enter your code in the box provided and click Register.

Should you have any questions when purchasing or registering, please feel free to contact us: <u>www.threatfire.com/support</u>

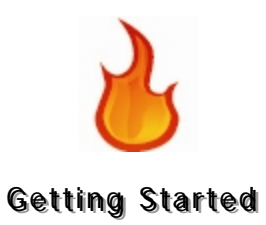

# Uninstalling ThreatFire

To uninstall ThreatFire:

- 1 Click the Start menu and highlight and click Control Panel.
- 2 Select Add or Remove Programs.
- **3** Under Currently Installed Programs, select ThreatFire.
- 4 Highlight it and click Remove.

Windows removes ThreatFire.

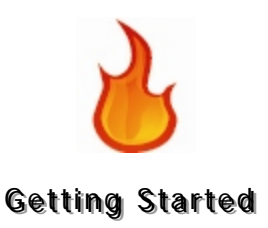

# ThreatFire's Tray Tasks

## Bringing Up ThreatFire

To bring up the ThreatFire Control Panel:

Select Start/All Programs/ThreatFire/ThreatFire. Or Right-click the ThreatFire icon in the system tray: The choices are ThreatFire, Tutorial, Quick Start Guide, Suspend and Status.

Click ThreatFire.

The ThreatFire window appears.

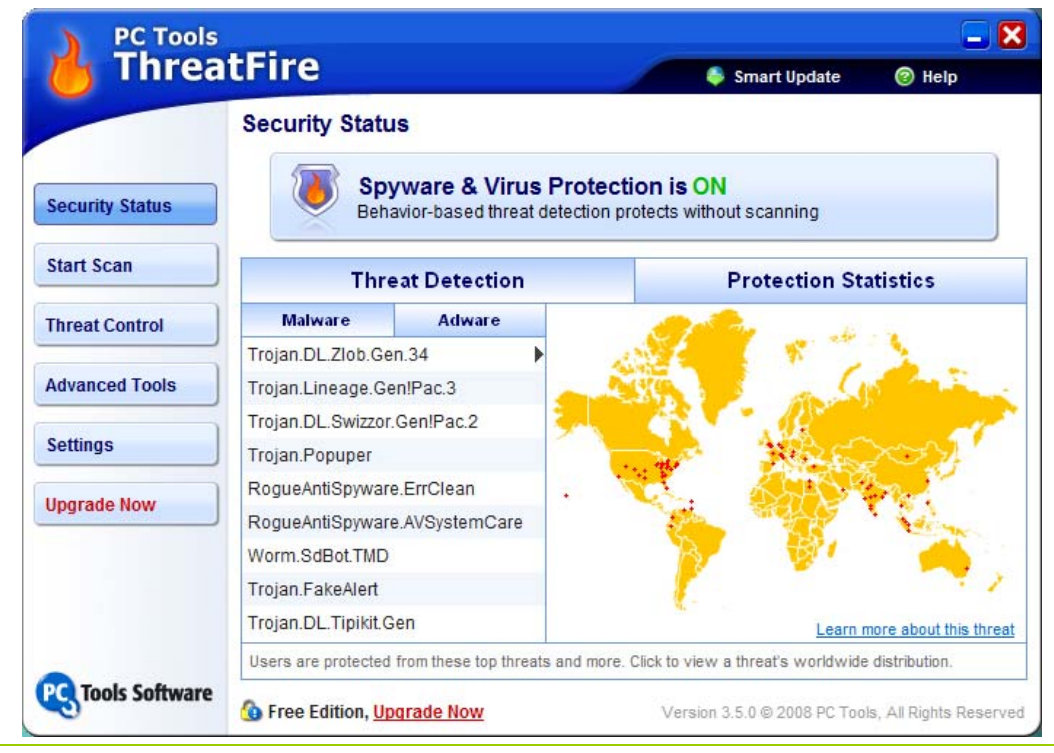

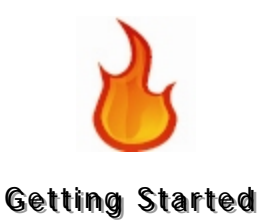

### Viewing ThreatFire Tutorial

To view the ThreatFire Tutorial:

- 1 Right-click the ThreatFire icon 🎍 in the system tray.
- 2 Click Tutorial. A web page will launch for you to walk through the short web-based tutorial.
- **3** Close the browser window when you are finished viewing it.

### Viewing ThreatFire Quick Start Guide

To view the ThreatFire Quick Start Guide:

- **1** Right-click the ThreatFire icon **b** in the system tray.
- 2 Click Quick Start Guide. The Quick Start Guide will launch for you to view.
- **3** Click the Close box to exit when you are finished viewing it.

### Suspending ThreatFire

To suspend ThreatFire:

| Right-click the ThreatFire icon | と in the system tray. |
|---------------------------------|-----------------------|
|---------------------------------|-----------------------|

- 2 Click Suspend. The word 'Suspend' is preceded by a check.
- **3** Click **Suspend** again to reactivate ThreatFire protection.

## **Viewing Security Status**

To view your current ThreatFire Security Status:

- 1 Right-click the ThreatFire icon **b** in the system tray.
- 2 Click Status to view the Security Status report.
- **3** Click Close when you are finished viewing the report.

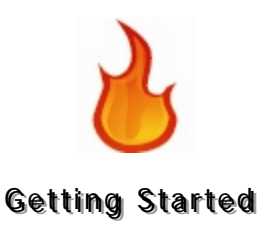

# ThreatFire Control Panel

The ThreatFire Control Panel has six buttons down the left side. When selected, each button will display further information for the selected option in the area to the right:

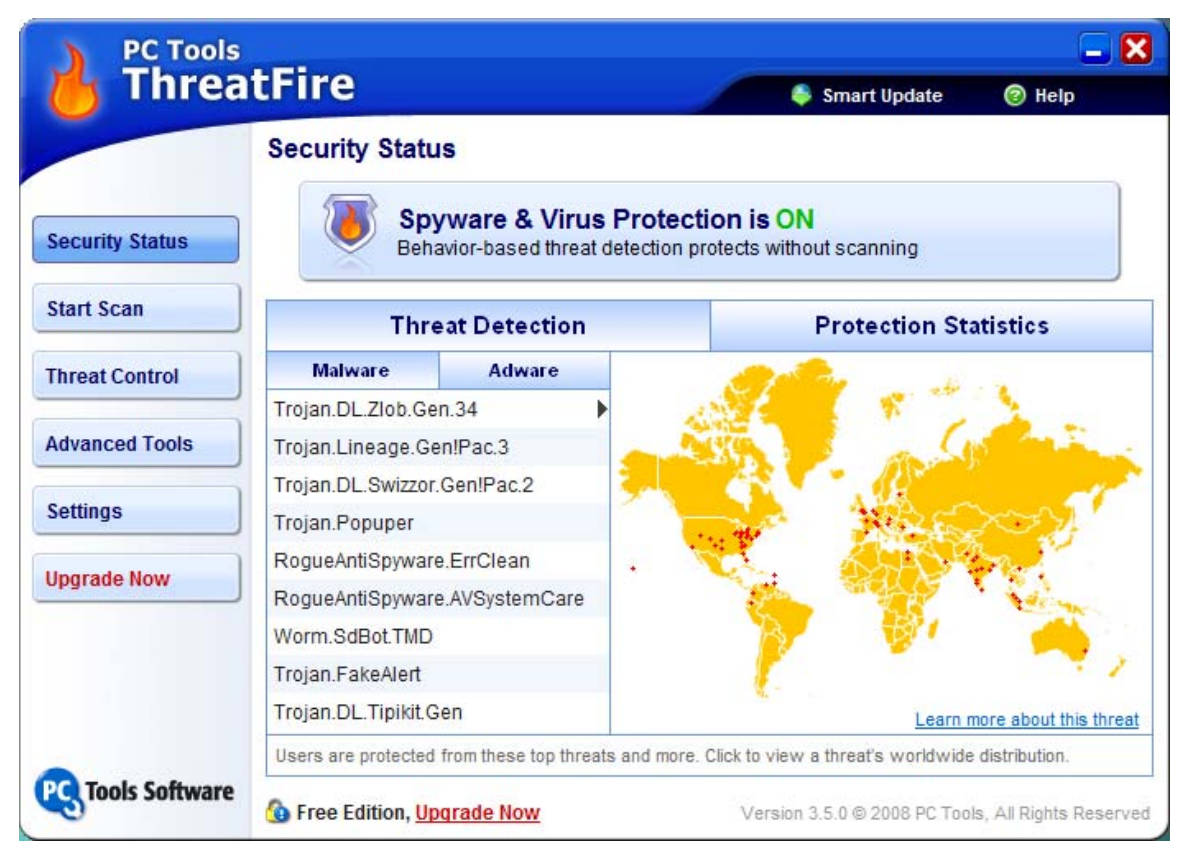

ThreatFire Control Panel

The buttons are Security Status, Start Scan, Threat Control, Advanced Tools, Settings and Upgrade Now. Upgrade Now is only shown in ThreatFire Free Edition. Once ThreatFire Pro is registered, then the Upgrade Now button is no longer displayed. All the buttons and their associated features are described in further details in the next several chapters.

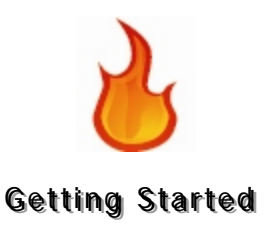

# **ThreatFire Program Alerts**

### "Known Malware" Alert

When ThreatFire detects an attack on your computer by a known threat, it will immediately terminate the attack and permanently isolate the virus process in quarantine. An alert screen will appear, confirming that ThreatFire has blocked the attack. Information presented includes the file path, the name and type of threat, and its description.

All you need to do is click **Proceed** to get back to what you were doing at the time of the attack.

Click the **Technical details** link to view technical information about which file and/or registry objects have been quarantined. This information can also be viewed in ThreatFire's **Threat Control** center under the **Quarantine** tab.

Click the Learn more about this threat link to launch a quick web search on the threat. The results of this web search may be of interest to you if you wish to have further information and details on the type of threat you have just avoided.

| () AL                            | .ERT                                                                                                    | PC Tools<br>ThreatFire                |
|----------------------------------|----------------------------------------------------------------------------------------------------|---------------------------------------|
| ThreatFire<br>system.            | e has just prevented a trojan from i                                                                             | nfecting your                         |
| File:                            | C:\WINDOWS\SYSTEM32\MSHELP.EXE                                                                                   |                                       |
| Name:                            | This trojan is also known as Backdoor.Win32.<br>BackDoor-ACH, Backdoor.OptixPro.13 or Back                       | Optix.b,<br>:door.Optix.Pro.BD.       |
| Description:                     | An seemingly harmless program that in reality<br>an external agent to perform malicious and da<br>your computer. | performs or allows ngerous actions on |
| Technical detail                 | <u>s</u>                                                                                                    | m more about this threat              |
| This threat ha<br>safe for you t | as been disabled and quarantined, and it is nov<br>o continue your activities.                                   | N Proceed                             |

ThreatFire "Known Malware" Alert

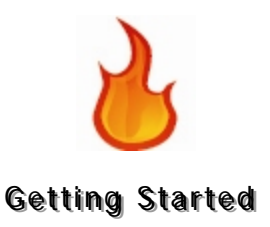

## "Potentially Malicious" Alerts

ThreatFire is always on the hunt for suspicious activity in your computer. If it detects a "potentially malicious process' that *might* be a virus attack, it will immediately suspend the suspicious process and alert you that your computer may be at risk. ThreatFire identifies the application that triggered the alert and provides its location. It also provides an overview of the type of threat, a description of what is does, and its associated risk level in order to help you make an informed decision about whether to allow or quarantine the process:

| <b>1</b> ALERT                                                                                                    |                                    |                                                       | PC Tools<br><b>ThreatFire</b>                                                                                              |
|----------------------------------------------------------------------------------------------------|------------------------------------|-------------------------------------------------------|----------------------------------------------------------------------------------------------------|
| An application has performed an action malicious.                                                                                                    |                                    |                                                       | n action that is potentially                                                                                               |
| Risk: VER<br>Name: WIN<br>Path: C:\\\                                                                                                    | Y HIGH<br>STALL.EXE<br>'INDOWS\TEI | MP                                                    |                                                                                                    |
| Technical details                                                                                                    |                                    |                                                       | Learn more about this threat                                                                                               |
| What Happened?                                                                                                    | Risk Level                         | Threat Type                                           | Please select an action:                                                                                                   |
| This program is attempting to copy an<br>"executable" file to a sensitive area of your<br>system. This file will perform an action or set<br>of actions on your computer if the copy<br>completes. |                                    | copy an<br>area of your<br>n action or set<br>he copy | <ul> <li>Allow this process to continue</li> <li>Kill and quarantine this process</li> <li>Remember this answer</li> </ul> |

ThreatFire "Potentially Malicious" Alert

To respond to the "potentially malicious" alert:

1 Click What Happened?, Risk Level, and Threat Type for additional information about the threat.

Click the **Technical details** link for a preview of file and registry objects that will be quarantined if you select **Kill and quarantine**.

You can also click the Learn more about this threat link to

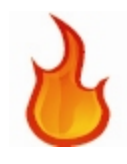

#### **Getting Started**

launch a quick web search on the threat. In many cases the results of this web search can provide a clear indication of how to proceed.

- 2 To allow the operation to proceed, click the Allow this process to continue button.
- **3** To disallow the operation and quarantine the process, click the Kill and quarantine the process button.
- 4 Click the **Proceed** button to perform the action you selected.

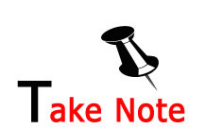

You can also choose to take the same action in future events by checking the Remember this answer next time box.

When you check the **Remember this answer next time** box, ThreatFire remembers to take the same action on the same process for the rule triggered. This may be helpful if you find that ThreatFire is alerting on an action that you wish to always allow because you're certain it is safe.

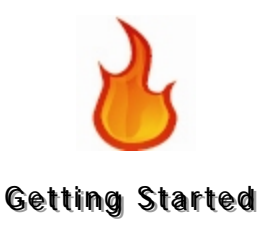

# "Potentially Unwanted Application" Alerts

Some applications are not clearly good or clearly bad, but may fall somewhere in between as "grayware." ThreatFire refers to these programs as "Potentially Unwanted Applications" or PUAs. PUAs can include adware or system administrator tools or other classes of programs. While all adware is designed to serve you ads in some format, it is sometimes bundled with other software programs that you may actually want. It is completely your choice whether to run a PUA or not. When ThreatFire detects that a PUA is attempting to run on your computer, it will immediately halt the process and notify you with the following alert:

| 1 AL                                     | .ERT                                                                                                    | PC Tools<br>ThreatFire                                                                                                    |  |  |
|------------------------------------------|----------------------------------------------------------------------------------------------------|----------------------------------------------------------------------------------------------------|--|--|
| ThreatFire                               | e has detected a potentially unwa                                                                                                    | anted application.                                                                                                    |  |  |
| File:                                    | C:\DOCUMENTS AND SETTINGS\ALL USE<br>DATA\TEMP\JOKES.EXE                                                                                                    | RSWAPPLICATION                                                                                                    |  |  |
| Name:                                    | This application is also known as Adware-(<br>Adware.Comet!sd5.                                                                                                    | Cometsys or                                                                                                    |  |  |
| Description:                             | Potentially unwanted applications (PUAs) a<br>or spyware that may exhibit some malware<br>often bundled or integrated with other softw<br>functionality. PUAs may also be system too<br>malicious uses or that have been observed | re programs like adware<br>characteristics. They are<br>rare with desirable<br>Is that have possible<br>I in malware bundles. |  |  |
| <u>Technical detail</u><br>Please select | s<br>t an action:                                                                                                    | earn more about this threat                                                                                                   |  |  |
| 🔵 Allow this p                           | Allow this process to continue                                                                                                    |                                                                                                    |  |  |
| 🔘 Kill and qu                            | arantine this process                                                                                                    |                                                                                                    |  |  |
| 📃 Remembe                                | r this answer                                                                                                    | Proceed                                                                                                    |  |  |

ThreatFire "Potentially Unwanted Application" Alert

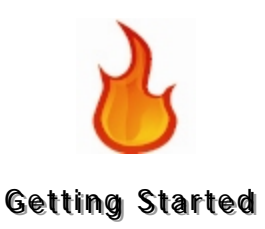

To respond to the "PUA" alert:

1 Click the Technical details link for a preview of file and registry objects that will be quarantined if you select Kill and quarantine.

You can also click the Learn more about this threat link to launch a quick web search on the threat. In many cases the results of this web search can provide a clear indication of how to proceed.

- 2 To allow the operation to proceed, click the Allow this process to continue button.
- **3** To disallow the operation, click the Kill and quarantine the process button.
- 4 Click the **Proceed** button to perform the action you selected.

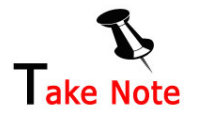

You can also choose to take the same action in future events by checking the **Remember this answer next** time box.

When you check the **Remember this answer next time** box, ThreatFire remembers to take the same action on the same process for the rule triggered. This may be helpful if you find that ThreatFire is alerting on an action that you wish to always allow because you're certain it is safe.

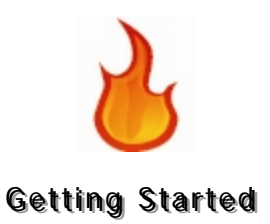

### "Custom Rule" Alerts

If you have created any custom rules for your system under the Advanced Tools, Advanced Rule Settings area, then you will see a special type of alert.

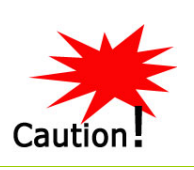

Only those advanced users who are extremely knowledgeable in all aspects of their computer's behavior should visit the Advanced Rule Settings area and use the Rule Wizard.

The Custom Rule alert will display the name for the rule that you created so you can see exactly what happened. The available actions include Allow this process to continue, Kill and quarantine this process and Kill this process.

|                            | ERT         |                 | PC Tools<br>ThreatFire                             |
|----------------------------|-------------|-----------------|----------------------------------------------------|
| An applicati<br>malicious. | ion has pe  | erformed ar     | n action that is potentially                       |
| Risk: UNK                  | NOWN        |                 |                                                    |
| Name: Wind                 | dows Comma  | and Processor - | CMD.EXE                                            |
| Path: C:WA                 | (INDOWS\SYS | STEM32          |                                                    |
| Technical details          |             |                 | Learn more about this threat                       |
| What Happened?             | Risk Level  | Threat Type     | Please select an action:                           |
| My Custom Rule             |             |                 | <ul> <li>Allow this process to continue</li> </ul> |
|                            |             |                 | ◯ Kill and quarantine this process                 |
|                            |             |                 | ◯ Kill this process                                |
|                            |             |                 | Remember this answer                               |
|                            |             |                 | Proceed                                            |

ThreatFire "Custom Rule" Alert

The Kill this process option is only available in Custom Rule alerts. This action will terminate the process in question *one time only*. This option differs from the Kill and quarantine this process option in that the process is not automatically quarantined and may run again.

Respond to the Custom Rule alert as appropriate. The responses are logged as usual in the Threat Control Center. Any actions where you choose Kill this process and Remember this answer will be logged the Threat Control Center's Denied area.

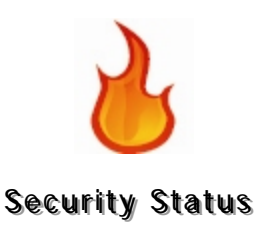

# **Security Status**

When you launch ThreatFire, it will always open to Security Status which shows whether ThreatFire protection is ON or OFF and shows the ThreatFire Threat Detection map and Protection Statistics.

| Ire                           |                                                                                                    | 🗣 Smart Update 🛛 🧐 Help                                                                                                    |
|-------------------------------|----------------------------------------------------------------------------------------------------|----------------------------------------------------------------------------------------------------|
| curity Statu                  | IS                                                                                                    |                                                                                                    |
| Beh                           | ware & Virus Prote<br>avior-based threat detection                                                                                                    | ction is ON<br>protects without scanning                                                                                                    |
| Thre                          | eat Detection                                                                                                    | Protection Statistics                                                                                                    |
| Malware                       | Adware                                                                                                    |                                                                                                    |
| Trojan.DL.Zlob.Gen.34         |                                                                                                    |                                                                                                    |
| Trojan.Lineage.Gen!Pac.3      |                                                                                                    |                                                                                                    |
| ojan.DL.Swizzor               | .Gen!Pac.2                                                                                                    |                                                                                                    |
| Trojan.Popuper                |                                                                                                    |                                                                                                    |
| ogueAntiSpywar                | e.ErrClean                                                                                                    | No. KANANA I                                                                                                    |
| RogueAntiSpyware.AVSystemCare |                                                                                                    |                                                                                                    |
| Worm.SdBot.TMD                |                                                                                                    | N 💱 🧥 🔥                                                                                                    |
| ojan.FakeAlert                |                                                                                                    | - <u> </u>                                                                                                    |
| ojan.DL.Tipikit.G             | en                                                                                                    | Learn more about this threa                                                                                                    |
|                               | from these ton threats and mo                                                                                                    | re. Click to view a threat's worldwide distribution                                                                                                    |
|                               | curity Statu<br>Spy<br>Beh<br>Three<br>Malware<br>ojan.DL.Zlob.Ge<br>ojan.DL.Zlob.Ge<br>ojan.DL.Swizzor<br>ojan.DL.Swizzor<br>ojan.Popuper<br>ogueAntiSpywar<br>ogueAntiSpywar<br>ogueAntiSpywar<br>ogueAntiSpywar<br>ogueAntiSpywar<br>ogueAntiSpywar<br>ogueAntiSpywar<br>ogueAntiSpywar<br>ogueAntiSpywar<br>ogueAntiSpywar | Spyware & Virus Prote<br>Behavior-based threat detection<br>Threat Detection<br>Malware Adware<br>ojan.DL.Zlob.Gen.34<br>ojan.DL.Zlob.Gen.34<br>ojan.DL.Swizzor.Gen!Pac.2<br>ojan.Popuper<br>ogueAntiSpyware.ErrClean<br>ogueAntiSpyware.AVSystemCare<br>orm.SdBot.TMD<br>ojan.FakeAlert<br>ojan.DL.Tipikit.Gen |

ThreatFire Security Status Report

Clicking the top button will turn ThreatFire Protection ON or OFF.

The **Worldwide Detection** tab displays a sampling of some of the most recent threats that ThreatFire has detected within the ThreatFire Community. These are active threats that we are protecting our users from. Click the **Malware** tab to display recently caught malware and the **Adware** tab to display recently caught adware samples. As you click on each threat in the list the map to the right will display the threat's recent geographic distribution in red. It is interesting to see how different threats are active in different parts of the world.

Click the **Protection Statistics** tab to view the Protection Statistics report. This report shows both "Your Protection" and "Community Protection."

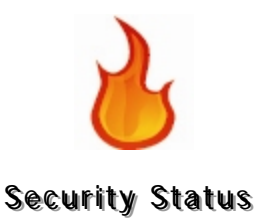

"Your Protection" provides you with information on what ThreatFire is doing to protect your particular PC. "Community Protection" provides you information on what ThreatFire is doing to protect the entire Secure Community.

The following items are included in the Security Status reports:

Events Analyzed

• Number of times ThreatFire has evaluated an action to determine whether it was potentially harmful.

**Programs Examined** 

• Number of processes that ThreatFire has monitored or examined for signs of suspicious behaviors.

Suspicious Activities Detected

• Number of times ThreatFire has flagged a potentially risky process.

Malware Blocked

• Number of times ThreatFire has discovered and blocked malware.

You can always review what these items mean by clicking the Learn More link at the bottom right of the window. Clicking this link will launch a web page which explains all the terms and gives you the latest statistics.

There are five date tabs across the top: **Today, Last 7 Days, Last 30 Days, Last 90 Days** and **Total**. Clicking on any of these tabs allows you to see your statistics for the relevant time period.

You may also access this report at any time through the tray icon. Simply right-click on the ThreatFire icon and choose **Status.** 

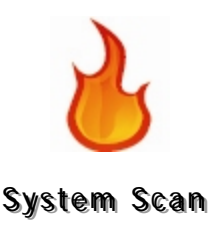

# System Scan

The **System Scanner** can be accessed by clicking the **Start Scan** button, which is the 2<sup>nd</sup> button down the left on the main ThreatFire control panel. The ThreatFire **System Scanner** can be configured to scan for rootkits and known.

You don't have to do anything special for ThreatFire to monitor your system for rootkits. ThreatFire is constantly on the lookout for signs of hidden processes that are running on your system that might indicate the presence of a rootkit. However, hidden processes are not the only indicators of a rootkit. A rootkit may contain several pieces and the **System Scanner** dives deeper into your system seeking out any hidden files, registry keys or other objects that may be part of a rootkit.

You can also configure your scan to look for viruses and other known threats that may be dormant on your system and thereby not detectable by ThreatFire's behavior detection (since they're not displaying any malicious behavior).

If ThreatFire finds anything, it will give you the option to quarantine the threat. From the **Quarantine** section in Threat Control you can then also choose to permanently delete the objects off your system.

#### Running a Scan

To run a scan:

 Select Start/All Programs/ThreatFire/ThreatFire. Or
 Right-click the ThreatFire icon in the system tray: The choices are ThreatFire, Tutorial, Quick Start Guide, Suspend and Status.
 Click ThreatFire.
 Select ThreatFire.
 The ThreatFire window appears:

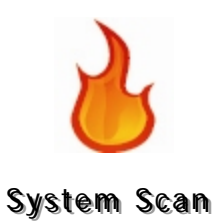

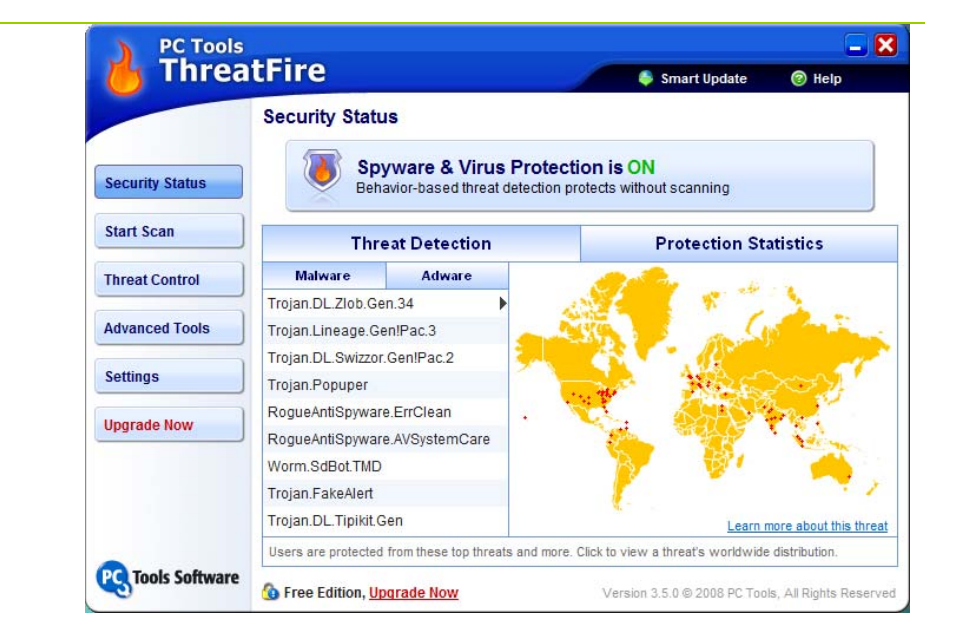

**3** On the left side select the **Start Scan** button.

|                 |                                                                                           | - unarcoputo - Unip                                                                                |
|-----------------|-------------------------------------------------------------------------------------------|----------------------------------------------------------------------------------------------------|
|                 | Scan for Threats                                                                          |                                                                                                    |
|                 | Last Scan: None                                                                           |                                                                                                    |
| Security Status | ThreatFire's real-time behavioral protectio extra scanning required.                      | n already protects you automatically with no                                                       |
| Start Scan      | Run this scan for added peace of mind to se<br>demand antivirus scan. Please indicate the | ek out deeply hidden rootkits or to run an on-<br>type of scan you want to perform, then click the |
| Threat Control  | Start Scan button.                                                                        |                                                                                                    |
|                 | Select Scan Type                                                                          | Scan Description                                                                                   |
| Advanced Tools  | Basic Scan                                                                                | Quickly scan only certain key                                                                      |
| Sottings        | Scan for rootkits                                                                         | threats typically hide.                                                                            |
| setunys         | Scan for Threats                                                                          |                                                                                                    |
| Jpgrade Now     | C Full Scan                                                                               |                                                                                                    |
|                 |                                                                                           |                                                                                                    |
|                 | S                                                                                         | tart Scan                                                                                          |
|                 |                                                                                           |                                                                                                    |
|                 | Schedule Scanner Ontions                                                                  |                                                                                                    |

4 The main System Scanner window appears.

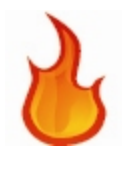

#### System Scan

Select the scan type you wish to run: Basic or Full.
 A Basic scan will only search certain key areas of your system where rootkits and other threats most typically hide, whereas a Full scan will perform a comprehensive scan of your entire system.

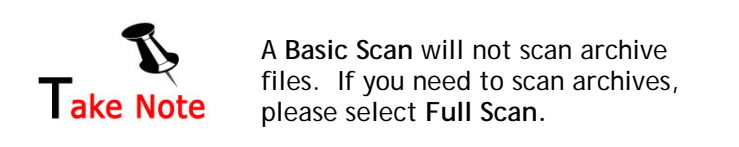

- 6 Then select the type of threats you wish to scan for: Rootkits or All Threats or both.
- 7 After selecting your scan type, click the Scan Now button to begin the scan.

The scan window appears and you can view the progress of your scan:

| ) PC Tools       |                                  |                     |                               | 드 🔀                 |
|------------------|----------------------------------|---------------------|-------------------------------|---------------------|
| o inrea          | atfire                           |                     | Smart Update                  | Help                |
|                  | Scan for Threats                 |                     |                               |                     |
| Security Status  | System Basic Scan - Pha          | ase 1 of 3          | Started: 3/21/                | 2008 9:32:06 AM     |
| Start Scan       | Scanning files for roo           | tkits               |                               | 3                   |
| Threat Control   | Threat I                         | Location            | Status                        | Risk                |
| dvanced Tools    | )                                |                     |                               |                     |
| Settings         |                                  |                     |                               |                     |
| Jpgrade Now      |                                  |                     |                               |                     |
|                  | Select All                       | Juarantine Selected | Exclude Selected              | from Future Scans   |
|                  | Currently Scanning:              | C:\Windows\Micro    | osoft.NET\Framework           |                     |
|                  | Files Scanned:                   | 2,920               |                               |                     |
|                  | Registry Keys Scanned:           | 0                   | Pause                         | Stop                |
| G Tools Software | 🚯 Free Edition, <u>Upgrade N</u> | <u>ow</u>           | Version 3.5.0 © 2008 PC Tools | All Rights Reserved |

8

As the scan is running you may click the **Pause** button to temporarily stop the scan. If you choose to **Pause**, the **Pause** button changes to a **Resume** button which allows you to resume the scan when you choose.

You may also choose to **Stop** the scan by hitting the **Stop** button. This action will terminate the scan in progress.

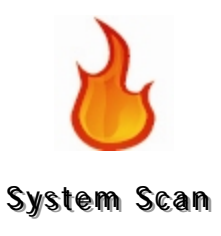

**9** At the completion of the scan you will be shown the results of the scan and any rootkits or other threats found. If threats are found, select the items in the list and quarantine them by clicking the **Quarantine Selected** link.

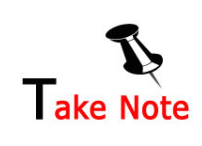

After quarantining, you may wish to permanently remove any rootkits. Simply visit the **Quarantine** section in **Threat Control** to manage quarantined items.

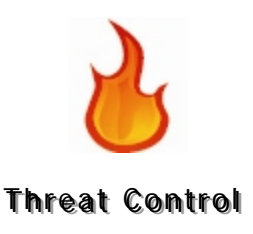

# **Threat Control**

**Threat Control** is the 3<sup>rd</sup> button down the left on the main ThreatFire control panel. The Threat Control Center is where you can manage your alert actions and choices with respect to system activity. This is also where you manage any Quarantined items and where you can view the log of all ThreatFire actions.

| <b>Threa</b>        | tFire                                                            |                                         | Smart Upda               | te 😰 Help                |
|---------------------|------------------------------------------------------------------|-----------------------------------------|--------------------------|--------------------------|
|                     | Threat Control Co                                                |                                         |                          |                          |
|                     | Inreat Control Ce                                                | enter                                   |                          |                          |
|                     | Allowed                                                          | Denied                                  | Quarantined              | Protection Log           |
| Security Status     | Displays a log of all ac<br>signs of suspicious be               | tions taken by ThreatFir<br>haviors.    | e and all processes mon  | itored or examined fo    |
| Start Scan          | System scan finishe<br>Triggered on 8/3/20<br>bdubrow was logged | d<br>07 at 8:56:15 AM<br>on at the time |                          |                          |
| hreat Control       |                                                                  | on ac are anne                          |                          |                          |
|                     | System scan started                                              |                                         |                          |                          |
| Advanced Rules      | bdubrow was logged                                               | 07 at 8:55:58 AM<br>on at the time      |                          |                          |
| Settings            | System scan finishe<br>Triggered on 8/3/20<br>bdubrow was logged | d<br>07 at 8:55:40 AM<br>on at the time |                          |                          |
| Jpgrade <u>N</u> ow | System scan started<br>Triggered on 8/3/20<br>bdubrow was logged | 07 at 8:53:33 AM<br>on at the time      |                          | P4                       |
|                     |                                                                  |                                         |                          | <u>Clear Lo</u>          |
| Tools Software      | A Free Edition upgrad                                            | e now                                   | Version 2.0.0, @ 2007.00 | - Toola III Piakta Pasar |

ThreatFire Threat Control Center

The Threat Control button displays the following four tabs across the top:

Allowed

• This list displays all items you asked ThreatFire to always allow. If you no longer wish to always allow a particular item, select the appropriate entry and click **Remove** to remove it from this list. The next time that process attempts to run you will be presented with a new alert where you can then select Allow or Deny as appropriate.

Denied

• This list displays all items you asked ThreatFire to always deny, but not quarantine. If you no longer wish to always deny a particular item, select the appropriate entry and click **Remove** to remove it from this list. The next time

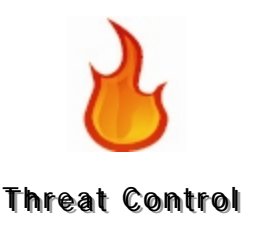

that process attempts to run you will be presented with a new alert where you can then select Allow or Deny as appropriate.

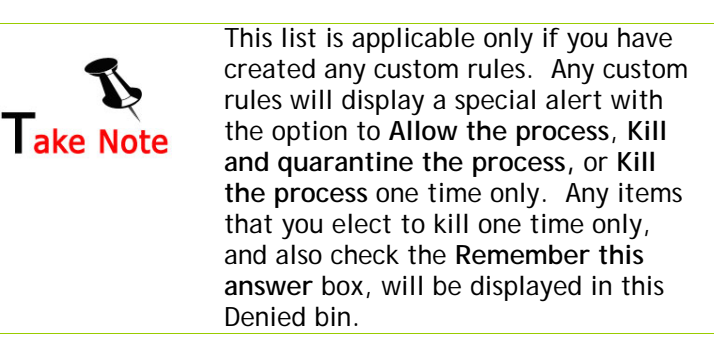

#### Quarantined

• Malware that has been automatically quarantined for your protection can be managed here. You can **Restore** or **Permanently Delete** an item by selecting it in the list and clicking the appropriate link at the bottom of the window.

**Protection Log** 

• This section displays a log of all actions taken by ThreatFire and all processes monitored or examined for signs of suspicious behaviors.

To permanently clear the contents of all log files, click the **Clear log** link in the bottom right. Please note that once these items have been removed you will no longer be able to access the data.

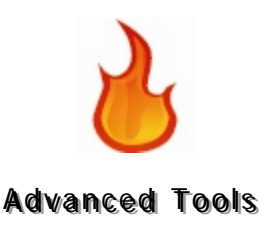

# **Advanced Tools**

Advanced Tools is the 4th button down the left on the main ThreatFire control panel. This area includes advanced tools to allow advanced users to see detailed information about their system and to create custom rules for locking down their PC beyond what's included with ThreatFire's built in rules.

The Advanced Tools tab includes two sections: Advanced Rules Settings and System Activity Monitor .

The default display will open to Advanced Rule Settings tab:

| 🔥 Threa         | atFire                                                                                                    | Smart Update                                                               | 🕑 Help                           |
|-----------------|----------------------------------------------------------------------------------------------------|----------------------------------------------------------------------------|----------------------------------|
|                 | Advanced Tools                                                                                                    |                                                                            |                                  |
|                 | Advanced Rule Settings                                                                                                    | System Activity I                                                          | Monitor                          |
| Security Status | ThreatFire is designed with specific preconfigure                                                                                                   | d security rules intended to p                                             | rovide you with the              |
| Start Scan      | custom rules. Be cautioned that improperly config<br>from running properly.                                                                         | ured custom rules can preve                                                | , add you own<br>ent your system |
| hreat Control   | Only those advanced users who are extremely<br>system's behavior should visit this section, and<br>exercise caution when creating any additional of | knowledgeable in all aspect<br>even so we strongly encour<br>sustom rules. | s of their<br>rage you to        |
| dvanced Tools   | exercise caution when creating any additional c                                                                                                    |                                                                            |                                  |
| Settinas        | Custom Rule                                                                                                    | e Settings                                                                 |                                  |
| Ipgrade Now     |                                                                                                    |                                                                            | R                                |
|                 |                                                                                                    |                                                                            |                                  |
| Tools Coffman   |                                                                                                    |                                                                            |                                  |

ThreatFire Advanced Tools—Advanced Rule Settings

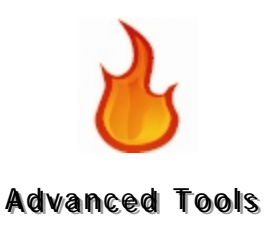

# Advanced Rules: Creating and Modifying Rules with the Rule Wizard

# What is the Rule Wizard?

The Rule Wizard is found on the **Advanced Rules** button, which is the 4<sup>th</sup> button down the left on the main ThreatFire control panel.

The Rule Wizard is an advanced feature used to create and modify rules.

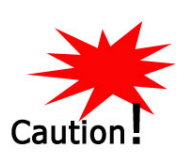

Only those advanced users who are extremely knowledgeable in all aspects of their computer's behavior should visit the Rule Settings area and use the Rule Wizard.

The Rule Wizard takes you through four components and an action that allow you to create arguments that compose a rule ThreatFire will enforce. Let's say you know of several dangerous Internet sites. You can compose rules that keep you or other users from entering those sites. Another rule you might create, and one that is illustrated in this chapter, is to block the execution of Peer-to-Peer software (see Creating a Rule on p. 47).

The Rule Wizard contains the following four components:

- Source
- Trigger
- Options
- Exclusions

and it consists of a logical argument in this form:

If (condition x acts this way) Then (take this action) Except (when this is involved)

The "If" clause of the argument is made up of the following components:

- Source
- Trigger
- Options

The "Except" clause of the argument consists of the following component:

• Exclusions

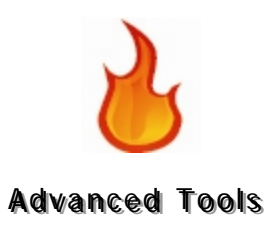

# About the Rule Wizard

# Accessing the Rule Wizard

To access the rule wizard:

| 1 | Select Start/All Programs/ThreatFire/ThreatFire.                                                                                      |
|---|----------------------------------------------------------------------------------------------------|
|   | Right-click the ThreatFire icon in the system tray:<br>The choices are ThreatFire, Tutorial, Quick Start Guide, Suspend and<br>Status |
|   | Click ThreatFire                                                                                                    |
| 2 | Select ThreatFire.                                                                                                    |
|   | The ThreatFire window appears.                                                                                                    |

**3** On the left side of the pane select **Advanced Tools**.

The Advanced Tools window displays:

| PC Tools         | ;<br>atEiro                                                                                                    |                                                                                         |
|------------------|----------------------------------------------------------------------------------------------------|-----------------------------------------------------------------------------------------|
|                  | atrife                                                                                                    | 🗳 Smart Update 🛛 🧐 Help                                                                 |
|                  | Advanced Tools                                                                                                    |                                                                                         |
|                  | Advanced Rule Settings                                                                                                    | System Activity Monitor                                                                 |
| Security Status  | ThreatFire is designed with specific preconfigured security rules intended to provide you with the                                                                                                    |                                                                                         |
| Start Scan       | custom rules. Be cautioned that improperly confi<br>from running properly.                                                                                                    | wn threats. You can, however, add you own<br>gured custom rules can prevent your system |
| hreat Control    | Only those advanced users who are extremely knowledgeable in all aspects of their<br>system's behavior should visit this section, and even so we strongly encourage you to<br>exercise caution when creating any additional custom rules. |                                                                                         |
| dvanced Tools    |                                                                                                    |                                                                                         |
| ettings          | Custom Rul                                                                                                    | e Settings                                                                              |
| Jottingo         |                                                                                                    |                                                                                         |
| Jpgrade Now      |                                                                                                    |                                                                                         |
|                  |                                                                                                    |                                                                                         |
|                  |                                                                                                    |                                                                                         |
|                  |                                                                                                    |                                                                                         |
| C Tools Software |                                                                                                    |                                                                                         |

4 Click the Custom Rule Settings button to begin.
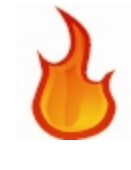

**5** On the Custom Rules window, click the New or Modify button.

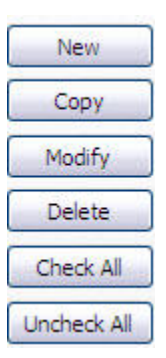

The Rule Wizard appears:

| Start<br>Source    | This wizard will assist you in building an Outbreak Control<br>system rule. Each rule consists of the following five items:<br>Source - The program or program types to be monitored |
|--------------------|----------------------------------------------------------------------------------------------------|
| Trigger<br>Options | Trigger - The event that will trigger the rule<br>Options - Options used to fine tune the trigger<br>Exclusions - Items that prevent the rule from triggering                        |
| Finish             | Please consider each option carefully. Improperly constructed rules can prevent your system from running properly.                                                                   |
|                    | < Back Next > Cancel                                                                                                    |

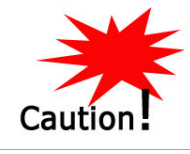

Important! Improperly constructed rules can prevent your computer from running properly.

## Using the Rule Wizard

To use the Rule Wizard, first bring up the Rule Wizard.

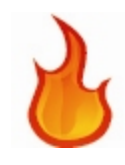

The Rule Wizard consists of four items (see What is the Rule Wizard? on p. 35).

#### Source

The Source is "the program or program types to be monitored."

The source can be a program or application. It can be an email program or browser process, such as Internet Explorer, Firefox or Opera.

It can also be a non-interactive process, such as svchost.exe, which checks for Windows updates.

It can even be a list of specific processes, applications, or systems in which you want to prohibit certain behaviors.

To select a source:

**1** Bring up the Rule Wizard and click Next:

| □ Start    | This wizard will assist you in building an Outbreak Control<br>system rule. Each rule consists of the following five items: |  |
|------------|----------------------------------------------------------------------------------------------------|--|
| Source     | Source - The program or program types to be monitored                                                                       |  |
|            | Trigger - The event that will trigger the rule                                                                              |  |
| Trigger    | Options - Options used to fine tune the trigger                                                                             |  |
| Options    | Exclusions - Items that prevent the rule from triggering                                                                    |  |
| Exclusions |                                                                                                    |  |
| - Finish   | Please consider each option carefully. Improperly constructed                                                               |  |
|            | raies can prevent your system nom ranning property.                                                                         |  |
|            |                                                                                                    |  |
|            |                                                                                                    |  |
|            |                                                                                                    |  |
|            | < Back Next > Cancel                                                                                                    |  |

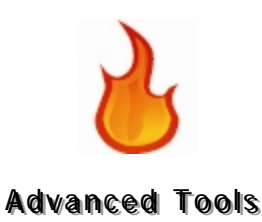

**2** Select a rule source.

The rule sources appear at the top of the Rule Wizard - Source dialog box:

| 🗖 Rule Wizard - So                                  | urce 🛛 🔀                                                                                                    |
|-----------------------------------------------------|----------------------------------------------------------------------------------------------------|
| Start<br>Source<br>Trigger<br>Options<br>Exclusions | What is the rule source?   Any process  Any non-interactive process  Email or browser process  A list of specific processes  Rule (click on an underlined value to edit it):  When any process |
|                                                     | < Back Next > Cancel                                                                                                    |

**3** When you select a rule source, the **Rule** box is populated with the source of the rule.

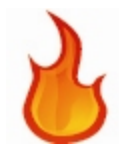

4 If your rule source is underlined, click on it to edit it.

For example, if you selected **A list of specific processes**, click process list.

| 🗆 Rule Wizard - Source 🛛 🔀            |                                                |  |  |  |
|---------------------------------------|------------------------------------------------|--|--|--|
|                                       | What is the rule source?                       |  |  |  |
| Start                                 | O Any process                                  |  |  |  |
| Source                                | O Any non-interactive process                  |  |  |  |
|                                       | C Email or browser process                     |  |  |  |
| Trigger                               | • A list of specific processes                 |  |  |  |
| Options                               | Pule (dick op ap upderlined value to edit it): |  |  |  |
| Exclusions                            | When process list                              |  |  |  |
| Finish                                |                                                |  |  |  |
|                                       |                                                |  |  |  |
|                                       |                                                |  |  |  |
|                                       |                                                |  |  |  |
|                                       |                                                |  |  |  |
| <pre>&lt; Back Next &gt; Cancel</pre> |                                                |  |  |  |
|                                       |                                                |  |  |  |

The Processes dialog box appears:

| Remove |  |
|--------|--|
|        |  |
|        |  |
|        |  |
|        |  |
|        |  |
|        |  |

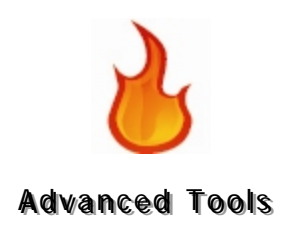

**5** Then click the **Add** "..." button to add a process. The Process dialog box appears:

| D Pr         | ocess            |                                                                                                    |                                                                                                    | ×      |
|--------------|------------------|----------------------------------------------------------------------------------------------------|----------------------------------------------------------------------------------------------------|--------|
|              |                  | grams<br>Acrobat Dist<br>Adobe Acrob<br>Adobe Read<br>MSN<br>Microsoft Mc<br>Microsoft Of<br>Microsoft Wo<br>Windows Me<br>Windows Mo | iller 6.0<br>pat 6.0 Star<br>er 6.0<br>oney 2005<br>fice Powerf<br>fice Powerf<br>orks Task L<br>ssenger<br>vie Maker | ndard  |
| <            |                  |                                                                                                    |                                                                                                    | >      |
| Prog<br>Desc | ram:<br>ription: |                                                                                                    |                                                                                                    |        |
|              |                  | OK                                                                                                    |                                                                                                    | Cancel |

- 6 Highlight the program from the tree or use the ellipse to browse to the selected program.
- 7 Click OK to continue or Cancel to cancel.
- 8 After you select the source, click the Next button.

You can click the **Back** button to change or review items.

## Trigger

The Trigger is "the event that will trigger the rule."

Triggers are behaviors of sources, such as accessing a file, trying to rename a file, or, in the case of Internet Explorer, Firefox or Opera, even allowing access to it. You can create a rule to block Internet access completely or to block access to a particular website or domain.

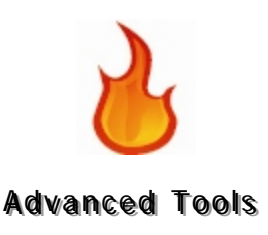

To select a Trigger:

- 1 Click Next from the Rule Wizard Source dialog box after you have selected a Source.
- 2 Select a trigger for your source by clicking it.

The rule triggers appear at the top of the window:

| 🗖 Rule Wizard - Tri                                           | gger                                                                                                    | X |
|---------------------------------------------------------------|----------------------------------------------------------------------------------------------------|---|
| Start<br>Source<br>Trigger<br>Options<br>Exclusions<br>Finish | gger         Which event triggers the rule?         creates and then executes a file         tries to copy itself         tries to write to the ini file file         tries to write to the registry         creates x network connections         listens for network connections         Rule (click on an underlined value to edit it):         When any process         tries to access a file |   |
|                                                               | < Back Next > Cancel                                                                                                    |   |

- **3** When you select a rule trigger, the **Rule** field is populated with the trigger of the rule.
- 4 If your rule trigger has an underlined value, click on it to edit it.

For example, if the trigger for your source is tries to <u>access</u> a file, click on <u>access</u>.

The File Access dialog box appears:

| File Access | $\overline{\mathbf{X}}$ |  |
|-------------|-------------------------|--|
| Write       |                         |  |
|             |                         |  |
| 0           |                         |  |

You can select any combination of these file access options. Select **Ok** to accept the options you chose or **Cancel** to close the dialog without making any selections.

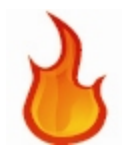

5 After you select the trigger, click the Next button.

You can click the **Back** button to change or review items.

## Options

Options are "used to fine tune the trigger."

For example, for a rule thus far written: When any process Tries to execute a file

You can select any of these options:

- named <u>file name</u>
- in the folder
- that looks like an executable
- containing executable code
- with a suspicious double extension

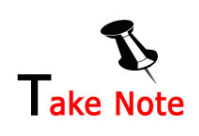

Click underlined values to edit them.

To select any rule options:

| 1 | Click Next from the Rule Wizard - Options dialog box after |
|---|------------------------------------------------------------|
|   | you have selected a Trigger.                               |

2 Select any rule options by checking the box in front of them.

The rule options appear at the top of the window.

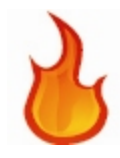

When you select rule options, the **Rule** field is populated with the options of the rule.

For example if you chose the trigger tries to <u>execute</u> a file, five options are available:

- named <u>file name</u>
- in the folder
- that looks like an executable
- containing executable code
- with a suspicious double extension

| 🗆 Rule Wizard - Options 🛛 🛛 🕅                       |                          |  |  |
|-----------------------------------------------------|--------------------------|--|--|
| Start<br>Source<br>Trigger<br>Options<br>Exclusions | Select any rule options: |  |  |
| < Back Next > Cancel                                |                          |  |  |

- **3** Click on underlined values to edit them.
- 4 After you select any rule options, click the Next button.

You can click the **Back** button to change or review items.

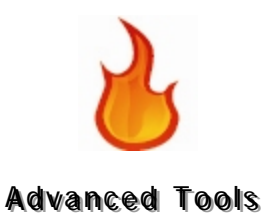

## Exclusions

Exclusions are "items that prevent the rule from triggering."

To select or deselect exclusions:

- **1** Click Next from the Rule Wizard Options dialog box after you have selected an Option.
- 2 Select available exclusions by checking the box in front of them or by accepting the selection.

| Start      | ✓ the source process is in the system process list ✓ the source process is in the trusted process list                                       |  |
|------------|----------------------------------------------------------------------------------------------------|--|
| Source     | ☐ the source process is <u>process list</u><br>☐ the target file is file name                                                                |  |
| Trigger    | ☐the target file is in <u>the folder</u>                                                                                                    |  |
| Options    | Rule (dick on an underlined value to edit it):                                                                                               |  |
| Exclusions | When any process<br>tries to execute a file                                                                                                  |  |
| Finish     | named <u>kazaa.exe</u><br>except when the source process is in the system process li<br>or the source process is in the trusted process list |  |
|            |                                                                                                    |  |

Exclusions appear at the top of the window.

- **3** Deselect available exclusions by checking or deselecting the box in front of them
- 4 When you select rule exclusions, the **Rule** field is populated with the exclusions of the rule.
- 5 For example, you may wish to include the source process is process list.
- 6 Check the box in front of it.It appears in the Rule box at the bottom of the dialog box.
- 7 Click on underlined values to edit them.

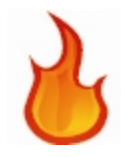

8 If you click process list, the **Processes** dialog box appears.

| Processes     |    | X      |
|---------------|----|--------|
| Process List: |    |        |
|               |    | Add    |
|               |    | Remove |
|               |    |        |
|               |    |        |
|               |    |        |
|               |    |        |
|               |    |        |
|               | ОК | Cancel |

**9** Click the Add... button to add a process. The Process dialog box appears:

| Proce                  | ss                                                                                                    |                                                                                                    | ×     |
|------------------------|----------------------------------------------------------------------------------------------------|----------------------------------------------------------------------------------------------------|-------|
|                        | Programs<br>Acrobat Dist<br>Adobe Acrob<br>Adobe Acrob<br>MSN<br>Microsoft Mo<br>Microsoft Mo<br>Wicrosoft Wo<br>Windows Me<br>Windows Mo | iller 6.0<br>pat 6.0 Star<br>er 6.0<br>oney 2005<br>fice PowerF<br>orks Task La<br>issenger<br>vie Maker | hdard |
| <                      |                                                                                                    |                                                                                                    | >     |
| Program:<br>Descriptio | on:                                                                                                    |                                                                                                    |       |
|                        | OK                                                                                                    | C                                                                                                    | ancel |

- **10** Highlight the program from the tree or use the ellipse to browse to the selected program.
- **11** Click **OK** to continue or **Cancel** to cancel.
- **12** After you accept or deselect exclusions, click the Next button.

You can click the Back button to change or review items.

**13** Click **Finish** in the Rule Wizard to create your rule.

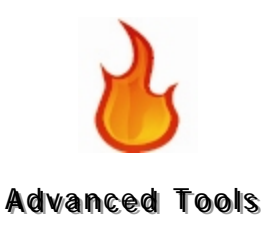

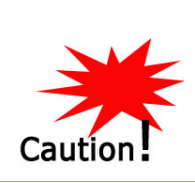

This guide does not show the examples with the intent that you should follow them—these examples are for informational purposes only. Only sound rules will work on your computer, and incorrectly constructed ones will cause your computer to function improperly. The examples are meant as illustrations only!

# Creating a Rule

You can create rules using the Rule Wizard.

Let's say you want to create a rule to block the execution of Peer-to-Peer software.

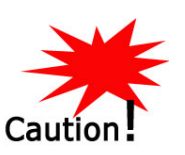

Only those advanced users who are extremely knowledgeable in all aspects of their computer's behavior should visit the Rule Settings area and use the Rule Wizard to create or modify rules.

To create a rule:

1 Select Start/All Programs/ThreatFire/ThreatFire. Or

> Right-click the ThreatFire icon in the system tray: The choices are ThreatFire, Tutorial, Quick Start Guide, Suspend and Status.

Click ThreatFire.

2 Select ThreatFire.

The ThreatFire window appears.

**3** On the left side of the pane select **Advanced Tools**.

The Advanced Tools window displays.

4 Click the Custom Rule Settings button to begin.

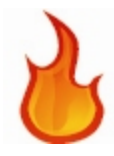

5 On the Custom Rules window, click New.

The Rule Wizard appears:

| 🗖 Rule Wizard - Sta | art 🛛 🔀                                                                                                    |
|---------------------|----------------------------------------------------------------------------------------------------|
| ☐ Start             | This wizard will assist you in building an Outbreak Control<br>system rule. Each rule consists of the following five items: |
| Source              | Source - The program or program types to be monitored                                                                       |
|                     | Trigger - The event that will trigger the rule                                                                              |
| Trigger             | Options - Options used to fine tune the trigger                                                                             |
| Options             | Exclusions - Items that prevent the rule from triggering                                                                    |
| Exclusions          |                                                                                                    |
| Finish              | Please consider each option carefully. Improperly constructed<br>rules can prevent your system from running properly.       |
|                     |                                                                                                    |
|                     |                                                                                                    |
|                     | < Back Next > Cancel                                                                                                    |

6 Click the Next button.

The Rule Wizard - Source dialog box appears.

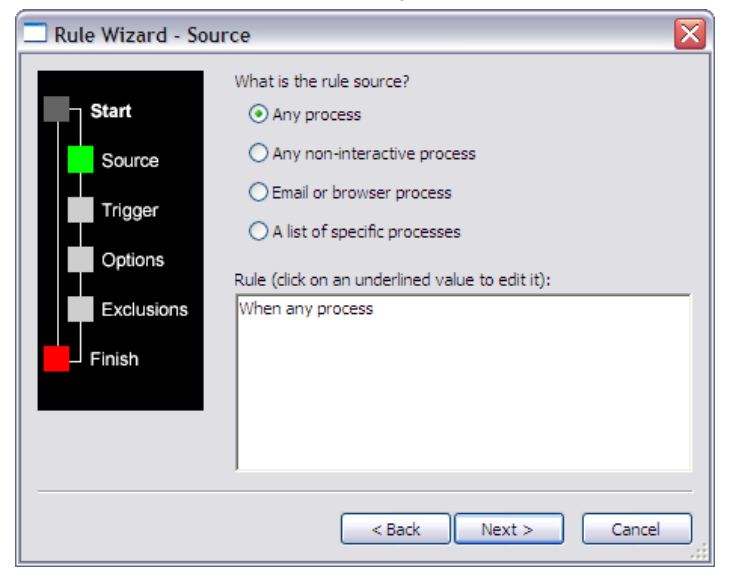

Make sure that Any process is selected.

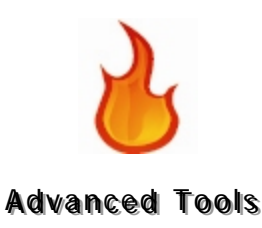

7 Click the Next button.

The Rule Wizard - Trigger dialog box appears. Select tries to access a file.

| 1997 - 55  | which event alggers ale fulle?                  |  |
|------------|-------------------------------------------------|--|
| Start      | tries to <u>access</u> a file                   |  |
|            | tries to access x files                         |  |
| Source     | tries to rename a file                          |  |
|            | deletes and recreates an existing file          |  |
| Trigger    | creates and then executes a file                |  |
| 00         | tries to copy itself                            |  |
| Options    | thes to write to the ini file file              |  |
|            | Rule (click on an underlined value to edit it): |  |
| Exclusions | When any process                                |  |
|            | tries to <u>access</u> a file                   |  |
| Finish     |                                                 |  |
|            |                                                 |  |
|            |                                                 |  |
|            |                                                 |  |
|            |                                                 |  |
|            |                                                 |  |

8 Click the underline value <u>access</u> in the **Rule** box.

The File Access dialog box appears. Check the Execute box:

| File Acc | ess 🔀    |
|----------|----------|
| 📃 Write  | Create   |
| Execute  | Delete   |
| 0        | K Cancel |

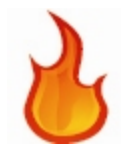

9 Click OK.

The trigger Execute appears in the Rule box:

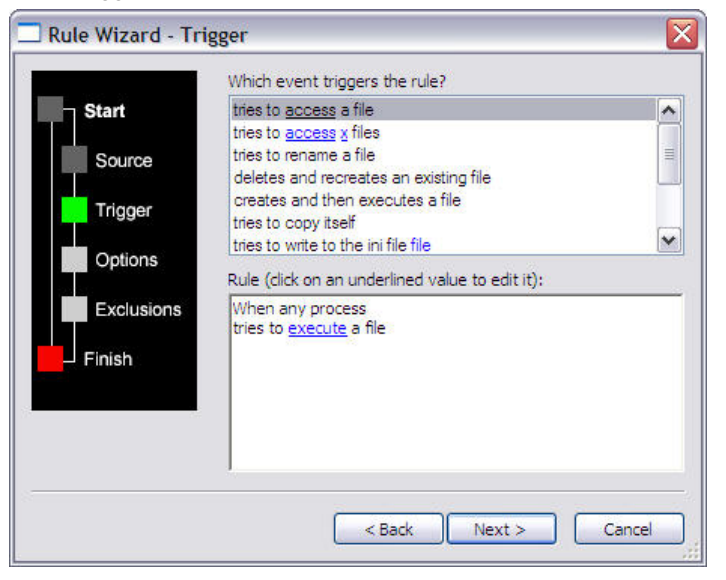

10 Click Next.

The Rule Wizard - Options dialog box appears.

| 🗖 Rule Wizard - Op                                            | tions 🛛 🔀                                                                                                    |
|---------------------------------------------------------------|----------------------------------------------------------------------------------------------------|
| Start<br>Source<br>Trigger<br>Options<br>Exclusions<br>Finish | Select any rule options:          named file name         in the folder         that looks like an executable         containing executable code         with a suspicious double extension         Rule (click on an underlined value to edit it):         When any process         tries to execute a file |
|                                                               | < Back Next > Cancel                                                                                                    |

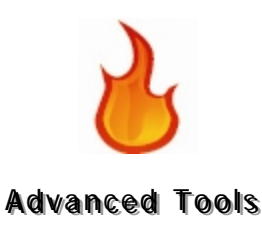

**11** Check the box in front of named <u>file name</u>.

The named <u>file name</u> option appears in the Rule box:

| 🗖 Rule Wizard - Op | tions 🛛 🔀                                       |
|--------------------|-------------------------------------------------|
|                    | Select any rule options:                        |
| Start              | ✓named <u>file name</u>                         |
|                    | in <u>the folder</u>                            |
| Source             | Containing executable code                      |
| Triogor            | with a suspicious double extension              |
| inggei             |                                                 |
| Options            |                                                 |
|                    | Rule (click on an underlined value to edit it): |
| Exclusions         | When any process                                |
|                    | named file name                                 |
|                    |                                                 |
|                    |                                                 |
|                    |                                                 |
|                    |                                                 |
|                    |                                                 |
|                    | <pre></pre>                                     |

**12** Click the underlined value <u>file name</u> in the Rule box.

The File List dialog box appears:

|  |    | +          |  |
|--|----|------------|--|
|  |    | <br>Remove |  |
|  |    |            |  |
|  |    |            |  |
|  |    |            |  |
|  |    |            |  |
|  | OK | Cancel     |  |

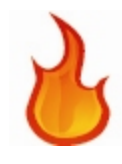

**13** Type kazaa.exe and click the + button to add it to the list of executable files to block.

| File List | ×           |
|-----------|-------------|
| kazaa.exe | +<br>Remove |
|           | OK Cancel   |

14 Click OK.

The value typed appears as part of the rule in the Rule box:

| Start      | ✓named <u>file name</u><br>☐ in the folder        |
|------------|---------------------------------------------------|
| Source     | that looks like an executable                     |
|            | Containing executable code                        |
| Trigger    |                                                   |
| Ontions    |                                                   |
| Options    | Rule (click on an underlined value to edit it):   |
| Exclusions | When any process                                  |
|            | tries to <u>execute</u> a file<br>named kazaa.exe |
| - Finish   |                                                   |
|            |                                                   |
|            |                                                   |
|            |                                                   |

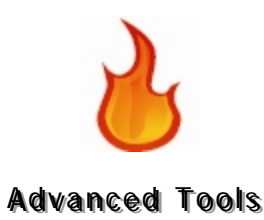

15 Click Next.

The Rule Wizard - Exclusions dialog box appears:

| Rule Wizard - Ex | clusions 🛛 🔀                                                                                                    |
|------------------|----------------------------------------------------------------------------------------------------|
| Start<br>Source  | Except when:<br>If the source process is in the system process list<br>If the source process is in the trusted process list<br>the source process is <u>process list</u><br>the target file is <u>file name</u><br>the target file is in <u>the folder</u> |
| Options          | Rule (click on an underlined value to edit it):                                                                                                    |
| Exclusions       | When any process<br>tries to <u>execute</u> a file<br>named <u>kazaa.exe</u><br>except when the source process is in the system process list<br>or the source process is in the trusted process list                                                       |
|                  | < Back Next > Cancel                                                                                                    |

**16** Uncheck the source process is in the system process list and the source process is in the trusted process list.

| 🗖 Rule Wizard - Exc        | clusions 🛛 🔀                                                                                                    |
|----------------------------|----------------------------------------------------------------------------------------------------|
| Start<br>Source<br>Trigger | Except when:  the source process is in the system process list the source process is in the trusted process list the source process is process list the target file is file name the target file is in the folder |
| Options<br>Exclusions      | Rule (click on an underlined value to edit it):<br>When any process<br>tries to <u>execute</u> a file<br>named <u>kazaa.exe</u>                                                                                   |
|                            | < Back Next > Cancel                                                                                                    |
| Click Next.                |                                                                                                    |

17

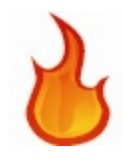

**18** Type in the rule name and description. Be as descriptive with both as you want.

| 🗌 Rule Wizard - Fini                                          | ish 🛛 🔀                                                                                                    |
|---------------------------------------------------------------|----------------------------------------------------------------------------------------------------|
| Start<br>Source<br>Trigger<br>Options<br>Exclusions<br>Finish | Rule Name:         Block specified Peer-to-Peer program from running         Rule Description:         Blocks P2P programs from execuuting.         Rule (click on an underlined value to edit it):         When any process         tries to execute a file         named kazaa.exe |
|                                                               | < Back Finish Cancel                                                                                                    |

19 Click Finish.

The rule appears in the Rules box:

| hreatFire Settings                                                                                                    | Þ                            |
|----------------------------------------------------------------------------------------------------|------------------------------|
| Custom Rules Process Lists                                                                                                    |                              |
| ThreatFire is preconfigured to protect you. If you create your own custom designed rules. Remove mark to disable the custom rule. | ı wish, you can<br>the check |
| Block specified Peer-to-Peer program from running                                                                                 | New                          |
| <ul> <li>✓ File with suspicious "double extension" created</li> <li>✓ SCR file created by email or browser</li> </ul>             | Сору                         |
|                                                                                                    | Modify                       |
|                                                                                                    | Delete                       |
|                                                                                                    | Check All                    |
|                                                                                                    | Uncheck All                  |
| C Description                                                                                                    |                              |
|                                                                                                    |                              |
| OK Cancel                                                                                                    | Apply                        |

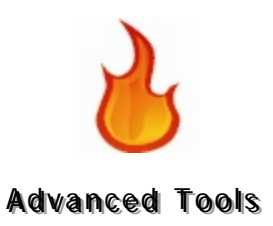

# Modifying a Rule

We are now going to modify the rule we just made.

1

To modify a rule:

| Custom Rules Process Lists  ThreatFire is preconfigured to protect you. If you wish, you or mark to disable the custom rules. Remove the check mark to disable the custom rule.  Rules:  Block specified Peer-to-Peer program from running File with suspicious "double extension" created  File with suspicious "double extension" created  Operate of the custom rule.  Delete Check All Uncheck A  Description Blocks P2P programs from executing.                                                                                                    | reatFire Settings                                                                                                    |     |
|----------------------------------------------------------------------------------------------------|----------------------------------------------------------------------------------------------------|-----|
| Image: ThreatFire is preconfigured to protect you. If you wish, you or mark to disable the custom rules. Remove the check mark to disable the custom rule.         Rules:       Image: Image: Image | ustom Rules Process Lists                                                                                                    |     |
| Block specified Peer-to-Peer program from running       New         Image: Pile with suspicious "double extension" created       Copy         Image: Pile with suspicious "double extension" created       Copy         Image: Pile with suspicious "double extension" created       Copy         Image: Pile with suspicious "double extension" created       Copy         Image: Pile with suspicious "double extension" created       Copy         Image: Pile with suspicious "double extension" created       Copy         Image: Pile with suspicious "double extension" created       Copy         Image: Pile with suspicious "double extension" created       Copy         Image: Pile with suspicious "double extension" created       Copy         Image: Pile with suspicious "double extension" created       Copy         Image: Pile with suspicious "double extension" created       Copy         Image: Pile with suspicious extension       Copy         Image: Pile with suspicious extension       Copy         Image: Pile with suspicious extension       Copy         Image: Pile with suspicious extension       Pile with suspicious extension         Image: Pile with suspicious extension       Pile with suspicious extension         Image: Pile with suspicious extension       Pile with suspicious extension         Image: Pile with suspicious extensis       Pile with suspicious extensi                                                                                                    | ThreatFire is preconfigured to protect you. If you wish, you<br>create your own custom designed rules. Remove the check<br>mark to disable the custom rule.                                                                                                    | can |
| Description     Blocks P2P programs from executing.                                                                                                    | ✓         Block specified Peer-to-Peer program from running         New           ✓         File with suspicious "double extension" created         Copy           ✓         SCR file created by email or browser         Modify           Delete         Check A         Uncheck J | ·   |
|                                                                                                    | - Description                                                                                                    |     |

2 On the Custom Rules window, click Modify. The Rule Wizard appears:

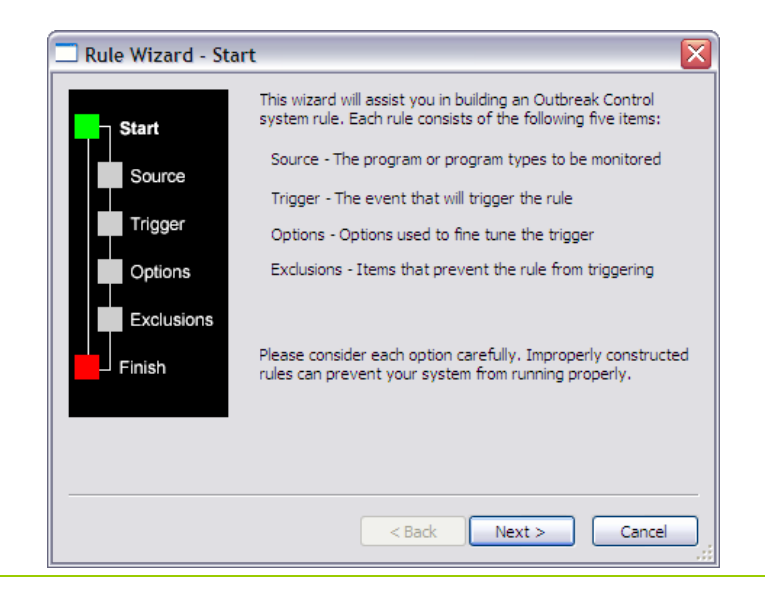

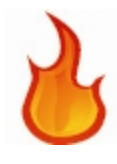

3 Click the Next button.

The Rule Wizard - Source dialog box appears.

| 🗔 Rule Wizard - So                                  | urce 🛛 🔀                                                                                                    |
|-----------------------------------------------------|----------------------------------------------------------------------------------------------------|
| Start<br>Source<br>Trigger<br>Options<br>Exclusions | What is the rule source?    Any process  Any non-interactive process  Email or browser process  A list of specific processes  Rule (click on an underlined value to edit it):  When any process |
|                                                     | < Back Next > Cancel                                                                                                    |

The Rule Wizard shows you the choices you made in making your rule, and you can make any modifications to

- Source
- Trigger
- Options
- Exclusions

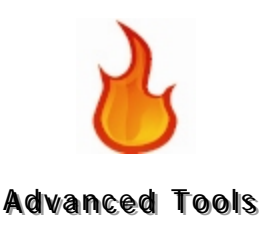

4 Click the Next button.

The **Rule Wizard - Trigger** dialog box appears with the choice you made:

| 🔲 Rule Wizard - Trig | ger 📐                                                           |         |
|----------------------|-----------------------------------------------------------------|---------|
|                      | Which event triggers the rule?                                  |         |
| Start                | creates and then executes a file                                | ^       |
| Source               | tries to copy itself<br>tries to write to the ini file file     |         |
|                      | tries to write to the registry<br>creates x network connections | ≡       |
| Trigger              | listens for network connections                                 | ~       |
| Options              | Pule (dick on an underlined value to edit it):                  |         |
| Exclusions           | When any process                                                | _       |
| Finish               | tries to <u>execute</u> a file                                  |         |
| - 1 11.51            |                                                                 |         |
|                      |                                                                 |         |
|                      |                                                                 | _       |
|                      |                                                                 |         |
|                      | < Back Next > Can                                               | cel .:: |

5 Click Next.

The **Rule Wizard - Options** dialog box appears with your selection.

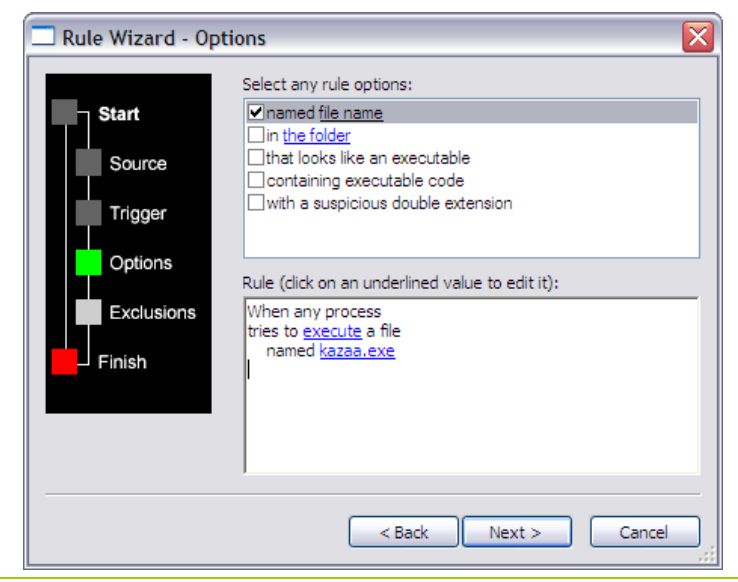

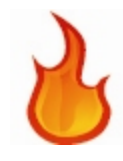

6 Click kazaa.exe.

| 🗖 File List |    | X           |
|-------------|----|-------------|
| kazaa.exe   |    | +<br>Remove |
|             | ОК | Cancel      |

The File List dialog box appears with the choice you made:

7 Type morpheus.exe in the text box.

| 🗆 File List  |            |
|--------------|------------|
| morpheus.exe | +          |
| kazaa.exe    | Remove     |
|              |            |
|              |            |
|              |            |
|              |            |
| ОК           | Cancel .:: |

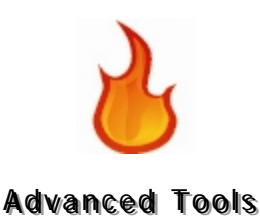

8 Click the + button to add it to the list of executable files to block.

Click OK.

The modified rule appears in the **Rule Wizard - Options** dialog box:

| 🗖 Rule Wizard - Op                    | otions 🔀                                                                                                    |
|---------------------------------------|----------------------------------------------------------------------------------------------------|
| Start<br>Source<br>Trigger<br>Options | Select any rule options:                                                                                                    |
| Options<br>Exclusions                 | Rule (dick on an underlined value to edit it):<br>When any process<br>tries to <u>execute</u> a file<br>named <u>kazaa.exe or morpheus.exe</u> |
|                                       | < Back Next > Cancel                                                                                                    |

9 Click Next.

The Rule Wizard - Exclusions dialog box appears:

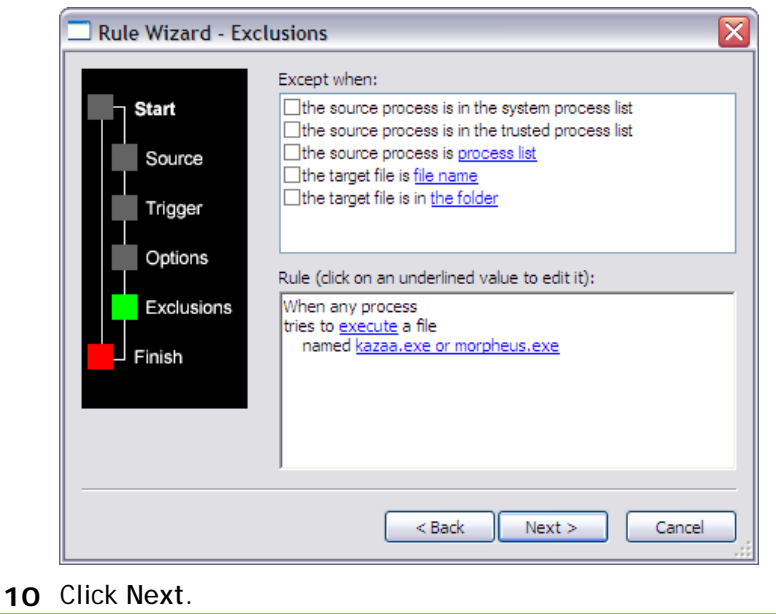

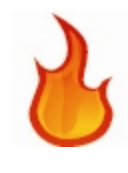

11 Click Finish.

| Rule Wizard - Fi                                           | nish 🛛 🛛 🔀                                                                            |  |
|------------------------------------------------------------|---------------------------------------------------------------------------------------|--|
|                                                            | Rule Name:                                                                            |  |
| Start                                                      | Block specified Peer-to-Peer program from running                                     |  |
| Source                                                     | Rule Description:                                                                     |  |
| Trigger                                                    | Blocks P2P programs from execuuting.                                                  |  |
| Options<br>Rule (click on an underlined value to edit it): |                                                                                       |  |
| Exclusions                                                 | When any process<br>tries to <u>execute</u> a file<br>named kazaa.exe or morpheus.exe |  |
|                                                            |                                                                                       |  |
|                                                            | < Back Finish Cancel                                                                  |  |

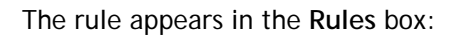

| hreatFire Settings                                                                                                    |                                |
|----------------------------------------------------------------------------------------------------|--------------------------------|
| Custom Rules Process Lists                                                                                                    |                                |
| ThreatFire is preconfigured to protect you. If you create your own custom designed rules. Remove mark to disable the custom rule. | u wish, you can<br>e the check |
| Block specified Peer-to-Peer program from running                                                                                 | New                            |
| <ul> <li>File with suspicious "double extension" created</li> <li>SCR file created by email or browser</li> </ul>                 | Сору                           |
|                                                                                                    | Modify                         |
|                                                                                                    | Delete                         |
|                                                                                                    | Check All                      |
|                                                                                                    | Uncheck All                    |
| Description                                                                                                    |                                |
| OK Cancel                                                                                                    | Apply                          |

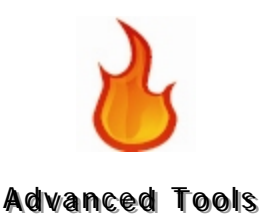

# **Viewing Rules**

ThreatFire is meant to work interactively and yet autonomously. When you participate in the Secure Community, actions you take against behaviors are anonymously sent to the Secure Community. This provides information to PC Tools about new threats and the behavior manifested by these threats, allowing PC Tools to create new rules to combat them.

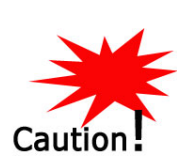

ThreatFire warns you: Only those advanced users who are extremely knowledgeable in all aspects of their computer's behavior should visit this section, and even so we strongly encourage you to exercise caution when making any changes.

If you want to view rules you have created:

1 Right-click the ThreatFire icon band select ThreatFire.

The ThreatFire window appears.

2 Select the Advanced Tools option on the left side of the pane.

Then select the Advanced Rules Settings tab on the right.

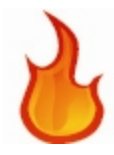

3 Click the Custom Rule Settings button on that pane.

The ThreatFire Settings window appears:

| ThreatFire Settings                                                                                                    | ×                              |
|----------------------------------------------------------------------------------------------------|--------------------------------|
| Custom Rules Process Lists                                                                                                    |                                |
| ThreatFire is preconfigured to protect you. If yo<br>create your own custom designed rules. Remove<br>mark to disable the custom rule.<br>Rules: | u wish, you can<br>e the check |
| Block specified Peer-to-Peer program from running                                                                                                | New                            |
| <ul> <li>File with suspicious "double extension" created</li> <li>SCR file created by email or browser</li> </ul>                                | Сору                           |
|                                                                                                    | Modify                         |
|                                                                                                    | Delete                         |
|                                                                                                    | Check All                      |
|                                                                                                    | Uncheck All                    |
| C Description                                                                                                    |                                |
|                                                                                                    |                                |
|                                                                                                    |                                |
|                                                                                                    |                                |
|                                                                                                    |                                |
| OK Cancel                                                                                                    | Apply                          |

- **4** Highlight a rule to see the description at the bottom of the window.
- **5** Remove the check in the box in front of the rule to disable it.

## The Custom Rules Tab

Under the **Custom Rules** Button, you'll find two examples of rules you can create, plus any new rules you create. In the default configuration, the sample rules do not have a check in the box in front of them. To have ThreatFire enforce a rule, just click the box in front of the rule to add a check. To disable a rule, remove the check by clicking the appropriate box.

## **Custom Rules Tab Buttons**

On the right of the Custom Rules tab are six buttons:

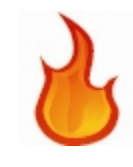

| New         |   |
|-------------|---|
| Сору        | ) |
| Modify      | ) |
| Delete      | ) |
| Check All   | ) |
| Uncheck All | ) |

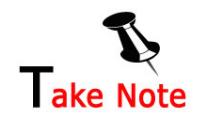

You must first highlight a rule for these buttons to be active. If no rule is highlighted, the buttons appear as dimmed.

#### **Creating New Rules**

Creating rules is discussed in the section The Rule Wizard - Creating and Modifying Rules.

#### **Copying Rules**

To copy rules:

- **1** To copy a rule, first highlight the rule.
- 2 Click the Copy button.

The rule is copied and put on the bottom of the rules.

To copy all rules:

- **1** To copy all rules, click the **Check All** button.
- 2 Click the Copy button.

Click the Uncheck All button to deselect them.

**3** Click the **Apply** button at the bottom of the window to finalize any changes.

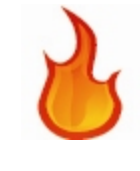

## **Modifying Rules**

Modifying Rules is discussed in The Rule Wizard - Creating and Modifying Rules.

## **Deleting Rules**

To delete a rule:

| Th | reatFire Settings                                                                                                    |                                                                  |
|----|----------------------------------------------------------------------------------------------------|------------------------------------------------------------------|
|    | ustom Rules Process Lists                                                                                                    |                                                                  |
|    | ThreatFire is preconfigured to protect you create your own custom designed rules. Re mark to disable the custom rule.                      | . If you wish, you can<br>emove the check                        |
|    | Block specified Peer-to-Peer program from run     File with suspicious "double extension" created     SCR file created by email or browser | ning New<br>Copy<br>Modify<br>Delete<br>Check All<br>Uncheck All |
|    | Description<br>Blocks P2P programs from executing.                                                                                         |                                                                  |

2 Click the Delete button.

The following warning appears:

| OK Cancel                                                        |  |
|------------------------------------------------------------------|--|
| A profile is the set of rules configured<br>on a given computer. |  |

- **3** Click **OK** to continue or **Cancel** to cancel.
- 4 Click the Apply button to finalize your changes.

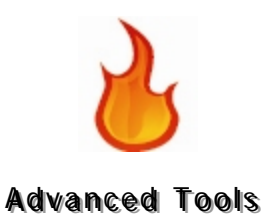

## Selecting and Deselecting All Rules

- Click Check All to select all rules and Uncheck All to deselect all rules.
- Click the Apply button to finalize your changes.

# The Process Lists Tab

The **Process Lists** tab allows you to add exclusions to rules (see Exclusions on p. 45) and email programs and browsers to rule sources (see Source on p. 38).

The tab has two boxes:

- Trusted Processes
- Email and Browsers

| hreatFire Settings                                                                                                  |                                                                                       |
|----------------------------------------------------------------------------------------------------|---------------------------------------------------------------------------------------|
| Custom Rules Process Lists                                                                                          |                                                                                       |
| ThreatFire can ignore certain trusted<br>any Custom Rules you create. Also,<br>Email and Browser applications, whic | d processes when enforcing<br>some Custom Rules refer to<br>h can be configured here. |
| Trusted Processes:                                                                                                  |                                                                                       |
|                                                                                                    | New                                                                                   |
|                                                                                                    | Delete                                                                                |
|                                                                                                    | Delete                                                                                |
|                                                                                                    | Check All                                                                             |
|                                                                                                    | Uncheck All                                                                           |
|                                                                                                    |                                                                                       |
| Email and Browsers:                                                                                                 |                                                                                       |
| Microsoft Outlook (outlook.exe)                                                                                     | New                                                                                   |
| Outlook Express (msimn.exe)                                                                                         | Delete                                                                                |
| Internet Explorer (iexplore.exe)                                                                                    |                                                                                       |
| Eudora (eudora.exe)                                                                                                 | Check All                                                                             |
| IV Thunderbird (thunderbird eye)                                                                                    |                                                                                       |
| America Online (manderbind(exc))                                                                                    |                                                                                       |
| America Online (waol.exe)                                                                                           |                                                                                       |
| America Online (waol.exe)     FireFox (firefox.exe)                                                                 |                                                                                       |
| America Online (waol.exe)     FireFox (firefox.exe)                                                                 |                                                                                       |

The Process Lists Tab

## The Rule Wizard – Exclusions

As explained in Exclusions on p. 45, Exclusions is one of the four components the Rule Wizard uses to configure a rule.

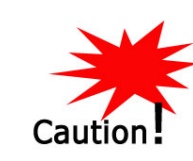

Important! Improperly constructed rules can prevent client computers from running properly.

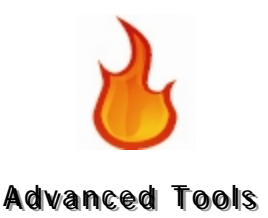

Exclusions exempt processes that are listed in the **Trusted Processes** box. The rule will not execute when one of these processes is the source process when the rule is triggered.

## **Trusted Processes List**

At the top of the Process Lists tab is the Trusted Processes list.

This list contains the trusted processes that are created as exceptions to custom rules.

Therefore, any processes listed in the Trusted Processes box are exempt from the rule. The rule will not fire for those processes.

#### Process Lists Tab Buttons

On the right of the Trusted Process list are four buttons:

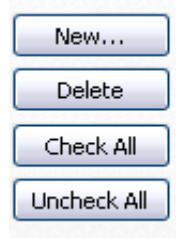

Use these to create, delete, select and deselect all trusted processes.

#### **Creating a New Trusted Process**

To add a new trusted process:

| 1 | Select Start/All Programs/ThreatFire/ThreatFire.                   |
|---|--------------------------------------------------------------------|
|   | UI .                                                               |
|   | Right-click the ThreatFire 🐸 icon in the system tray:              |
|   | The choices are ThreatFire, Quick Start Guide, Suspend and Status. |
|   | Click ThreatFire.                                                  |
| 2 | The ThreatFire window appears.                                     |
|   |                                                                    |
| 3 | Select the Advanced Tools tab on the left side of the pane.        |

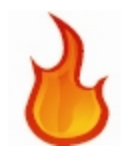

Then select the Advanced Rule Settings tab.

4 Click the Custom Rule Settings button on that pane.

## The ThreatFire Settings window appears:

| ustom Rules                  | Process Lists                                                                                                    |                                 |
|------------------------------|----------------------------------------------------------------------------------------------------|---------------------------------|
| Thr<br>crea<br>mar<br>Rules: | eatFire is preconfigured to protect you. If y<br>ate your own custom designed rules. Remov<br>k to disable the custom rule. | ou wish, you ca<br>re the check |
| 🗹 Block sp                   | ecified Peer-to-Peer program from running                                                                                   | New                             |
| File with                    | n suspicious "double extension" created<br>created by email or browser                                                      | Сору                            |
|                              |                                                                                                    | Modify                          |
|                              |                                                                                                    | Delete                          |
|                              |                                                                                                    | Check All                       |
| 1                            |                                                                                                    | Uncheck All                     |
| Description                  |                                                                                                    |                                 |
| Blocks P2P                   | programs from executing.                                                                                                    |                                 |
|                              |                                                                                                    |                                 |
|                              | OK Cancel                                                                                                    | Apply                           |

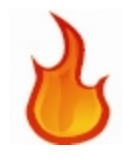

#### 5 Click the Process Lists tab.

| ThreatFire Settings                                                                                                    | ×                                                    |
|----------------------------------------------------------------------------------------------------|------------------------------------------------------|
| Custom Rules Process Lists                                                                                                    |                                                      |
| ThreatFire can ignore certain trusted processes<br>any Custom Rules you create. Also, some Custo<br>Email and Browser applications, which can be co | when enforcing<br>m Rules refer to<br>nfigured here. |
| Trusted Processes:                                                                                                    | New<br>Delete                                        |
| Email and Browsers:                                                                                                    | Uncheck All                                          |
| Microsoft Outlook (outlook.exe)                                                                                                    | New                                                  |
| <ul> <li>✓ Outlook Express (msimn.exe)</li> <li>✓ Internet Explorer (iexplore.exe)</li> <li>✓ Eudora (eudora.exe)</li> </ul>                        | Delete<br>Check All                                  |
| <ul> <li>✓ Thunderbird (thunderbird.exe)</li> <li>✓ America Online (waol.exe)</li> <li>✓ FireFox (firefox.exe)</li> </ul>                           | Uncheck All                                          |
| OK Cancel                                                                                                    | Apply                                                |

6 Click the New button next to the Trusted Processes box.

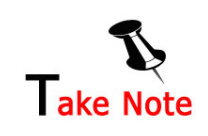

The New button does not bring up a custom rule; it brings up a dialog box that allows you to add processes that will be excluded when a rule fires.

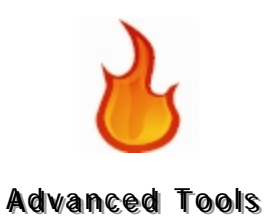

7 The Process dialog box appears:

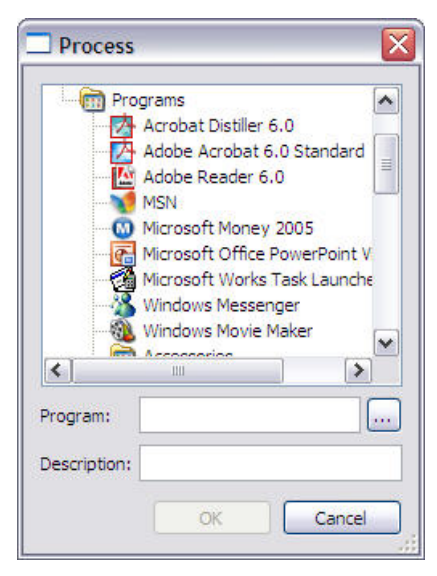

- 8 Highlight the program from the tree or use the ellipse to browse to the selected program.
- 9 Click OK to continue or Cancel to cancel.

The program is added to the Trusted Processes list.

**10** Click **Apply** at the bottom of the **Process Lists** tab to finalize any additions.

#### **Deleting a Trusted Process**

To delete a trusted process:

- 1 Click the Process Lists tab.
- 2 Highlight the process.
- 3 Click the Delete button.

The following warning appears:

| Warning |                                                                                                    |
|---------|----------------------------------------------------------------------------------------------------|
|         | You are about to permanently delete the selected rule(s). You should normally just disable a rule by unchecking its box. Select "OK" to proceed and delete the selected rule(s) anyway. |
|         | OK Cancel                                                                                                    |

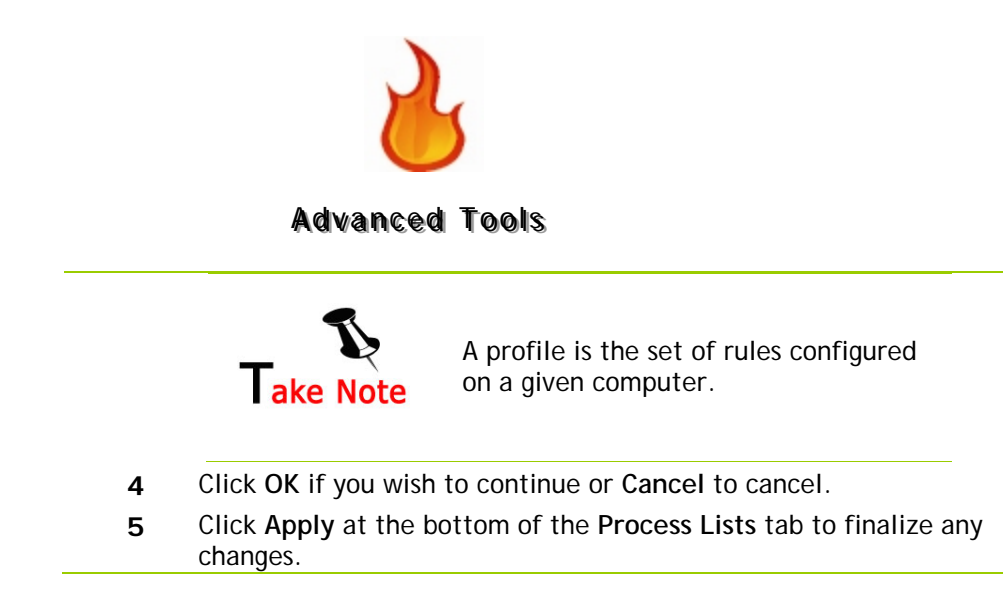

## Selecting and Deselecting All Trusted Processes

- Click Check All to select all Trusted Processes and Uncheck All to deselect all trusted processes.
- Click Apply at the bottom of the Process Lists tab to finalize any changes.

## The Rule Wizard – Source

Remember, the first item in the Rule Wizard used to construct rules (see Using the Rule Wizard on p. 37) is Source. Rule Wizard - Source has four selections:

- Any process
- Any non-interactive process
- Any email or browser process
- Any process list

The third choice is for any email or browser process, and the sources for that choice are listed in the **Email and Browsers** list on the **Process Lists** tab.

## Email and Browsers List

At the bottom half of the Process Lists tab is the Email and Browsers list.

Here you would include any email and browser rule sources so that when the rule fires it is caused by one of the email programs or browsers in this list taking an action with certain options and exclusions. The action is determined by you, the user, when you respond to the choices in the dialog box that appears when a rule triggers.

The email programs or web browser that is the rule source when the rule fires are the ones included in the Email and Browser list.

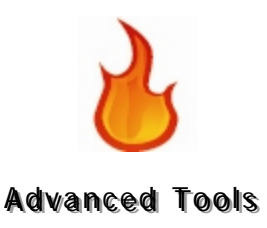

## **Email and Browsers List Buttons**

To the right of the Email and Browsers list are the following buttons:

| New           | ٦ |
|---------------|---|
| 14644         | J |
| Delete        | ] |
|               | 5 |
| Check All     | J |
|               | ٦ |
| OTICITECK MIL | J |

Use these to add new email programs and browsers to the list, to delete them, and to select and deselect all email programs and browsers.

## Adding a New Email Program or Browser

You can add a new email program or browser as a source to custom rules.

This action is taken for the email program and browsers specified on the Process Lists tab.

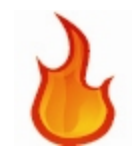

To add a new email program or web browser:

1 Select Start/All Programs/ThreatFire/ThreatFire. Or

Right-click the ThreatFire icon in the system tray: The choices are ThreatFire, Quick Start Guide, Suspend and Status.

Click ThreatFire.

- 2 The ThreatFire window appears.
- **3** Select the **Advanced Rules** option on the left side of the pane.
- 4 Click the Custom Rules Settings button on the right side of the pane.

| ThreatFire Settings                                                                                                    | D                               |
|----------------------------------------------------------------------------------------------------|---------------------------------|
| Custom Rules Process Lists ThreatFire is preconfigured to protect you. If you create your own custom designed rules. Remove | ou wish, you can<br>e the check |
| mark to disable the custom rule. Rules:                                                                                     |                                 |
| File with suspicious "double extension" created                                                                             | New                             |
| SCR file created by email or browser                                                                                        | Сору                            |
|                                                                                                    | Modify                          |
|                                                                                                    | Delete                          |
|                                                                                                    | Check All                       |
|                                                                                                    | Uncheck All                     |
| Description                                                                                                    |                                 |
| biours P2P programs from executing.                                                                                         |                                 |
| OK Cancel                                                                                                    | Apply                           |

#### The ThreatFire Settings window appears:
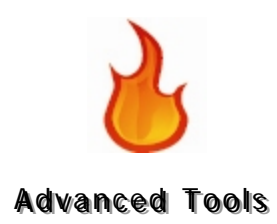

| ThreatFire Settings                                      |                                                                                                    |
|----------------------------------------------------------|----------------------------------------------------------------------------------------------------|
| Custom Rules Process List                                | s                                                                                                    |
| ThreatFire can ig<br>any Custom Rule<br>Email and Browse | nore certain trusted processes when enforcin<br>15 you create. Also, some Custom Rules refer t<br>er applications, which can be configured here. |
| Trusted Processes:                                       |                                                                                                    |
|                                                          | New                                                                                                    |
|                                                          | Delete                                                                                                    |
|                                                          | Check All                                                                                                    |
|                                                          | Uncheck All                                                                                                    |
|                                                          |                                                                                                    |
| Email and Browsers:                                      |                                                                                                    |
| Microsoft Outlook (or                                    | utlook.exe) New                                                                                                    |
| Outlook Express (ms                                      | imn.exe) Delete                                                                                                    |
| Eudora (eudora.exe)                                      | )                                                                                                    |
| Thunderbird (thunde                                      | rbird.exe)                                                                                                    |
| America Online (wao                                      | I.exe) Uncheck All                                                                                                    |
| FireFox (firefox.exe)                                    | )                                                                                                    |

6 Click the New button.

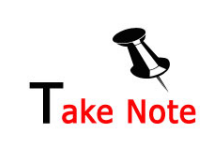

The New button does not bring up a custom rule; it brings up a dialog box that allows you to add processes that will be the sources when one of those rules fire.

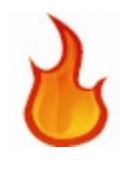

#### **Advanced Tools**

7 The Process dialog box appears:

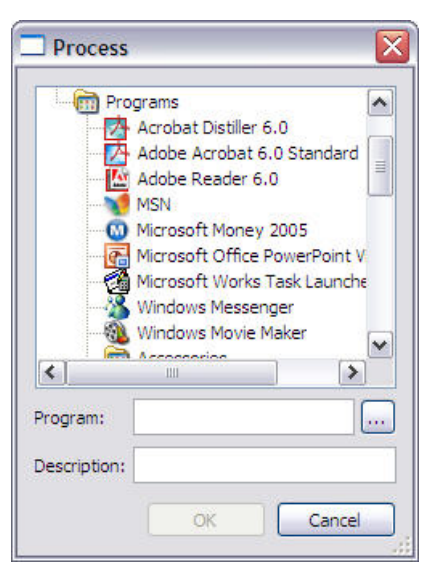

- 8 Highlight the program from the tree or use the ellipse to browse to the selected program.
- 9 Click OK to continue or Cancel to cancel.

The process is added to the Email and Browsers list.

**10** Click **Apply** at the bottom of the **Process Lists** tab to finalize any additions.

#### **Deleting an Email Program or Browser**

To delete an email program or browser:

Click the Process Lists tab. Highlight the process.

Click the **Delete** button.

The following warning appears:

| Warning | ×X                                                                                                    |
|---------|----------------------------------------------------------------------------------------------------|
| 1       | You are about to permanently delete the selected rule(s). You should normally just disable a rule by unchecking its box. Select "OK" to proceed and delete the selected rule(s) anyway. |
|         | OK Cancel                                                                                                    |

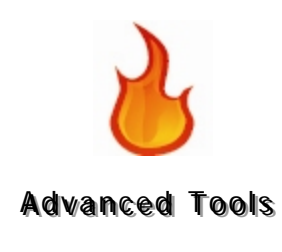

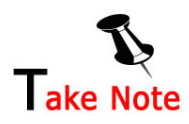

A profile is the set of rules configured on a given computer.

Click OK if you wish to continue or Cancel to cancel. Click Apply at the bottom of the Process Lists tab to finalize any changes.

#### Selecting and Deselecting All Email Programs or Browsers

- Click Check All to select all Trusted Processes and Uncheck All to deselect all email programs or browsers
- Click Apply at the bottom of the Process Lists tab to finalize any changes.

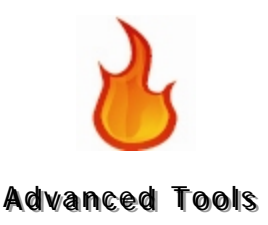

# System Activity Monitor

The **System Activity Monitor** displays detailed information on all running processes on your PC.

The processes are categorized in like groups on the left side of the display: **Applications**, **Other** (the category most likely to display any malware that may be running on your system), **Autoruns**, **System**, **Services** and **Protected**.

The various categories can be collapsed or expanded by clicking the plus sign + next to each category name.

Under each category you will see a list of all running processes in that category. You may click on each individual process to display information about that process in the right-hand pane. In the following image ThreatFire's tray process is highlighted on the left with detailed information about it displayed on the right:

| ) PC Tools       |                                                                  |                                                                                                    |                                                                      | - 8         |  |
|------------------|------------------------------------------------------------------|----------------------------------------------------------------------------------------------------|----------------------------------------------------------------------|-------------|--|
| 6 Inrea          | atFire                                                           |                                                                                                    | 🗳 Smart Update 🛛 🔞 He                                                | elp         |  |
|                  | Advanced Tools                                                   |                                                                                                    |                                                                      |             |  |
|                  | Advanced Rule                                                    | Settings                                                                                                    | System Activity Monitor                                              |             |  |
| Security Status  | + Applications                                                   | TE Tra                                                                                                    | vexe                                                                 | -           |  |
|                  | + Other                                                          | Path: C                                                                                                    | Path: C:\Program Files\ThreatFire                                    |             |  |
| Start Scan       | - Autoruns                                                       | Process Dat                                                                                                    | a                                                                    |             |  |
| Threat Control   | Acrotray.exe<br>AcroTray<br>GoogleUpdater.exe<br>Certificate: PC |                                                                                                    | 68<br>84<br>: Tools                                                  |             |  |
| Advanced Tools   | Google Updater                                                   | File Description: PC Tools ThreatFire Tray App<br>File Company: PC Tools<br>Command Line: "C:\Program Files\ThreatFire\TFTray.exe" /reboot<br>Properties |                                                                      |             |  |
| Settings         | RWClient.exe                                                     |                                                                                                    |                                                                      |             |  |
| Ingrado Now      | Sidebar.exe<br>Windows Sidebar                                   | Program runs<br>Program is ma                                                                                                    | at startup from: Run key in HKEY_LOCAL_M.<br>Ide by a trusted vendor | ACHINE      |  |
| pyraue now       | HTFTray.exe                                                      | 35 Modules                                                                                                    |                                                                      |             |  |
|                  | PC Tools ThreatFire Tray<br>App                                  | TFTray.exe                                                                                                    | C:\Program Files\ThreatFire\TFTray.exe                               |             |  |
|                  | + System                                                         | ntdll.dll                                                                                                    | C:\Windows\system32\ntdll.dll                                        |             |  |
|                  | + Services                                                       | kernel32.dll                                                                                                    | C:\Windows\system32\kernel32.dll                                     |             |  |
|                  | + Protected                                                      | ·                                                                                                    |                                                                      |             |  |
| C Tools Software | • 🚯 Free Edition, <u>Upgrade N</u>                               | low                                                                                                    | Version 3.5.0 © 2008 PC Tools, All Righ                              | its Reserve |  |

The categories of data presented in the right-hand pane may include any of the following based on the particular process being viewed: Process Data, Properties, Program Windows, Network Actions, File Actions, Registry Actions, Program Actions and number of Modules.

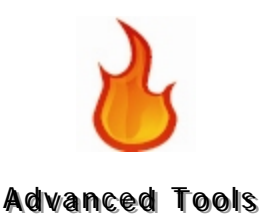

Right-clicking a process name on the left brings up a context menu with the following options:

Get information on [process name] Kill [process name]

If you select **Get information on** [process name] then your browser will be launched and a web search on the process name will be performed.

If you select Kill [process name], then the process in question will be immediately terminated.

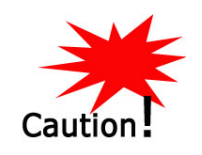

Please exercise caution when killing a process as any associated programs will also be closed and you may lose any unsaved data.

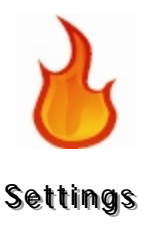

# Settings

The Settings button is the 5<sup>th</sup> down the left on the main ThreatFire control panel. It has 3 tabs across the top: General, Quarantine, and Scheduled Scan.

## **General Settings**

The items in the General Settings tab are:

#### ThreatFire Protection:

• Ensures that ThreatFire can actively monitor your computer for signs of suspicious behavior and potential attacks.

|                | Configure Settings                                                                                                    |      |                         |                                                   |
|----------------|----------------------------------------------------------------------------------------------------|------|-------------------------|---------------------------------------------------|
|                | General                                                                                                    |      | Quarantine              | Scheduled Scan                                    |
| ecurity Status | 😨 ThreatFire Protection                                                                                                    | On 🕨 | Threat                  | ire Protection                                    |
| tart Scan      | Protection Level                                                                                                    | al İ | Enabling this feature a | ensures that ThreatFire can<br>vstem for signs of |
| hreat Control  | Notes the test of the test of the test of the test of the test of the test of the test of the test of the test of the test of the test of the test of the test of test of test |      | suspicious behavior a   | nd potential attacks,                             |
| incut control  | 😨 Check for Updates                                                                                                    | On   | and unknown threats.    | Turning it off may potentially                    |
| dvanced Tools  | © Community Protection                                                                                                    | On   | viruses, worms, spywa   | are and other malicious                           |
| ettings        | Program Language                                                                                                    |      | Turn Off Th             | reatFire Protection                               |
|                | Notices                                                                                                    |      |                         |                                                   |
| pgraue now     | 2                                                                                                    |      |                         |                                                   |

Protection Level:

• Slider setting allows you to adjust ThreatFire to your preferred level of protection. There are five available levels, with Level 3 being the default:

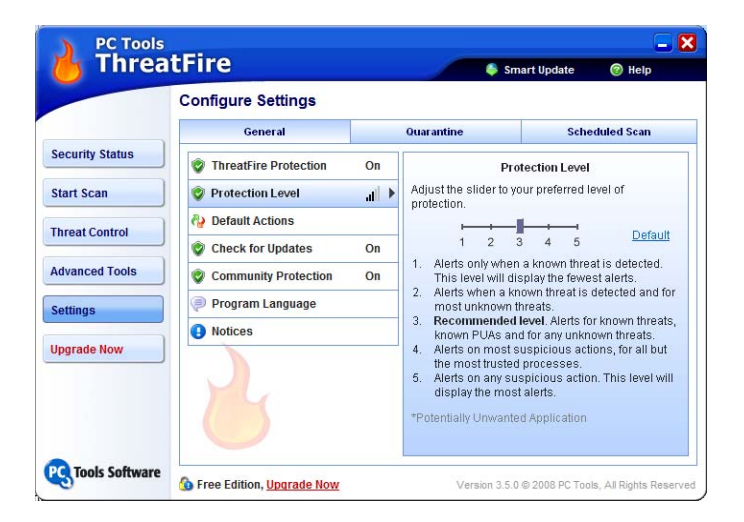

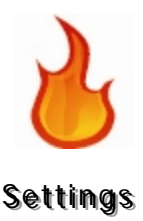

- Level 1-- Alerts only when a known threat is detected, so unknown suspicious activity is ignored. This level will display the fewest alerts.
- Level 2-- Alerts when a known threat is detected and for *most* unknown threats.
- Level 3-- Recommended level. Alerts for known threats, known PUAs and for any unknown threats. This is the default level and provides the widest range of protection with the most intelligence. While there may be some "false positives" (alerts on non-malware) at this level, ThreatFire's built-in intelligence keeps these to a minimum.
- Level 4-- Alerts on most suspicious actions, for all but the most trusted processes.
- Level 5-- Alerts on any suspicious action. This level will display the most alerts. In addition to actual malware alerts, you will see alerts on known safe programs that are exhibiting some suspicious behavior.

#### Default Actions:

• Allows you to set default actions for the three main ThreatFire alerts—the "yellow" potentially malicious alert, the "gray" potentially unwanted grayware alert and the "red" known malware alert.

| ThreatFire      |                       |     | 👆 Smar                                                                                                    | t Update 🔞 Help                                                                                                    |
|-----------------|-----------------------|-----|----------------------------------------------------------------------------------------------------|----------------------------------------------------------------------------------------------------|
|                 | Configure Settings    |     |                                                                                                    |                                                                                                    |
|                 | General               |     | Quarantine                                                                                                    | Scheduled Scan                                                                                                    |
| Security Status | ThreatFire Protection | On  | Defaut                                                                                                    | t Actions                                                                                                    |
| tart Scan       | Protection Level      | all | When a suspected thre                                                                                                    | at is detected:                                                                                                    |
| breat Control   | 🏘 Default Actions     | Þ   | Prompt Me 👻                                                                                                    |                                                                                                    |
| nreat Control   | 😨 Check for Updates   | On  | When a potentially unw                                                                                                    | anted threat is detected:                                                                                                    |
| Advanced Tools  | Sommunity Protection  | On  | When a known malicio                                                                                                    | ue threat is datacted:                                                                                                    |
| Settings        | 🥏 Program Language    |     | Quarantine and Ale                                                                                                    | ert Me 🔻                                                                                                    |
| Jpgrade Now     | Notices               |     | WARNING! Please use<br>changing the default a<br>automatically allow all :<br>threats your overall pro<br>reduced. Likewise, if yo<br>quarantine all suspect<br>possibility that legitima<br>affected (false positives | extreme caution when<br>ctions. If you elect to<br>suspected or known<br>tection will be greatly<br>ou automatically<br>ad threats there is a<br>te programs may be<br>s). |

- Choose Prompt Me, Allow or Quarantine when a suspected threat is detected. A suspected threat is one that unknown in nature and is potentially malicious. You would normally see the "yellow" ThreatFire alert dialog in these cases. The default selection is Prompt Me. If you choose Allow or Quarantine then no alert will be displayed. The selected action will happen automatically and the only record you will see will be in ThreatFire's Threat Control center logs—either Quarantine or Protection Log.
- Choose Prompt Me, Allow or Quarantine when a potentially unwanted threat is detected. A potentially unwanted threat may include adware or some system tools used in malware distribution. You would normally see

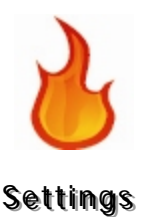

the "gray" alert, indicating "grayware," in these cases. The default selection is **Prompt Me**. If you choose **Allow** or **Quarantine** then no alert will be displayed. The selected action will happen automatically and the only record you will see will be in ThreatFire's Threat Control center logs—either **Quarantine** or **Protection Log**.

- Choose Quarantine and Alert Me or Quarantine for known malicious threats. These known threats would typically display the "red" ThreatFire alert. The default selection is Quarantine and Alert Me which will display ThreatFire's "red" alert. If you elect to automatically quarantine any detected threats, then you will not see this alert and instead you'll only see the details of the event in ThreatFire's Quarantine area.
- Setting alert actions to automatically Quarantine any threats can be helpful for those users wishing to run ThreatFire in a "silent" mode where no user interaction is required.

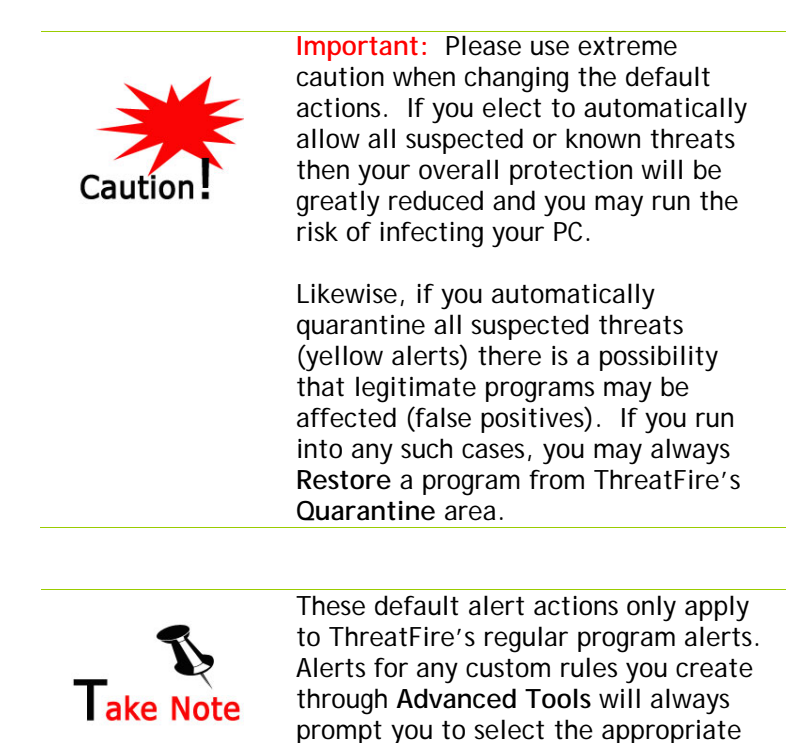

action.

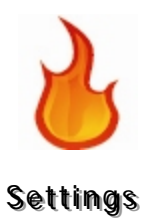

#### Check for Updates:

• Automatically checks for program updates available for download on the PC Tools servers.

|                | Configure Settings                                                                                                    |      |                         |                                                  |
|----------------|----------------------------------------------------------------------------------------------------|------|-------------------------|--------------------------------------------------|
|                | General                                                                                                    |      | Quarantine              | Scheduled Scan                                   |
| ecurity Status | ThreatFire Protection                                                                                                    | On   | Check                   | for Updates                                      |
| itart Scan     | Protection Level                                                                                                    | al   | With this option enable | d, ThreatFire will<br>coftware undates available |
| broat Control  | Note that the test of the test of the test of the test of the test of the test of the test of the test of the test of the test of the test of the test of the test of test of |      | for download on the Th  | reatFire servers.                                |
| ineat control  | 🔮 Check for Updates                                                                                                    | 0n ⊧ | Turn Off Au             | tomatic Updates                                  |
| dvanced Tools  | Community Protection                                                                                                    | On   | Check to                | Opdates Now                                      |
| ettings        | Program Language                                                                                                    |      |                         |                                                  |
|                | Ontices                                                                                                    |      |                         |                                                  |
| pgrade noW     | 2                                                                                                    |      |                         |                                                  |

#### Community Protection:

• Automatically reports to PC Tools information about the event when a suspect rule is triggered by ThreatFire. Participating in the Secure Community is winwin: you help identify new threats and provide better protection to all other ThreatFire users, and in turn, other members do the same for you.

| hreatFire ThreatFire |                                                                                                    |      | Sma                                                                                                    | art Update 💿 Help                                                                                                    |
|----------------------|----------------------------------------------------------------------------------------------------|------|----------------------------------------------------------------------------------------------------|----------------------------------------------------------------------------------------------------|
|                      | Configure Settings                                                                                                    |      |                                                                                                    |                                                                                                    |
|                      | General                                                                                                    |      | Quarantine                                                                                                    | Scheduled Scan                                                                                                    |
| Security Status      | ThreatFire Protection                                                                                                    | On   | Commu                                                                                                    | inity Protection                                                                                                    |
| Start Scan           | Protection Level                                                                                                    | al   | Help identify new threats! Participating in the                                                                   |                                                                                                    |
| Ebreat Control       | Notes the test of the test of the test of the test of the test of the test of the test of the test of the test of the test of the test of the test of the test of test of test |      | new threats and provi                                                                                             | de better protection to all                                                                                                    |
| Inteat control       | © Check for Updates                                                                                                    | On   | do the same for you. E                                                                                            | e certain you and all                                                                                                    |
| Advanced Tools       | 😨 Community Protection                                                                                                    | On 🕨 | protection so your PC                                                                                             | stays as secure as possible.                                                                                                    |
| Settings             | Program Language                                                                                                    |      | This immediate feedback provides our threat<br>researchers with valuable information on                           |                                                                                                    |
| Jpgrade Now          | Notices                                                                                                    |      | potentially dangerous<br>ThreatFire protection<br>All information gathere<br>accordance with the E<br>Disable Com | new threats so that your<br>can be continually enhanced.<br>ed is done so in strict<br><u>C Tools Privacy Policy</u> .<br>munity Contributions |
|                      |                                                                                                    |      |                                                                                                    |                                                                                                    |

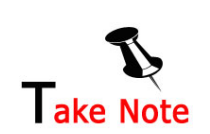

In ThreatFire Free Edition, if Community Protection is ever set to Off, the Check for Updates option is automatically set to Off as well and cannot be turned back on until Community Protection is turned back on.

ThreatFire Pro does not have this restriction and allows you to turn off Community Protection without also having to turn off Check for Updates.

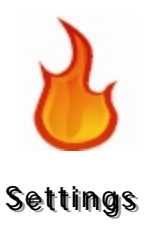

Please note: if you disable Community Protection then ALL internet communication on ThreatFire's part will be disabled. This can affect other areas of the program including program notices and receiving updated Worldwide Detection data for the list of threats and the map on ThreatFire's Security Status tab. If you do turn Community Protection OFF, then you will only see a cached version (or older data, in other words) of this report.

#### Program Language:

• Use the drop down selection box to set the program language. Click Apply to finalize any changes.

|               | Configure Settings    |     |                         |                        |
|---------------|-----------------------|-----|-------------------------|------------------------|
|               | General               |     | Quarantine              | Scheduled Scan         |
| curity Status | ThreatFire Protection | On  | Progra                  | m Language             |
| art Scan      | Protection Level      | all | Please select your pret | erred program language |
| reat Control  | No Default Actions    |     | English                 | Apply                  |
|               | Check for Updates     | On  |                         |                        |
| dvanced Tools | Community Protection  | On  |                         |                        |
| ettings       | 🥏 Program Language    | •   |                         |                        |
| ygrade Now    | Notices               |     |                         |                        |
|               | U                     |     |                         |                        |

Notices:

• Check or uncheck the boxes to tell ThreatFire whether to display various program notices and information.

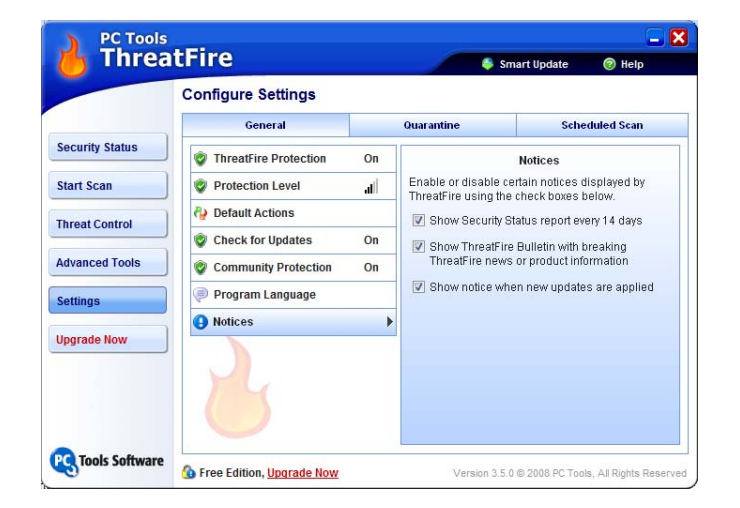

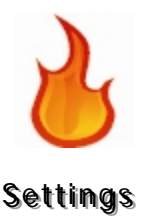

### Quarantine Settings

If you are using Windows XP or later, you can tell ThreatFire to automatically set a System Restore Point before performing any quarantine action. While it is very rare that there would be any problems during quarantine, having a system restore point to revert back to is just an added safety measure to make it easy to recover from any potential problem.

To set this option, simply check the checkbox to **Set System Restore Point**. Should you decide you wish to stop setting restore points, simply uncheck the same box.

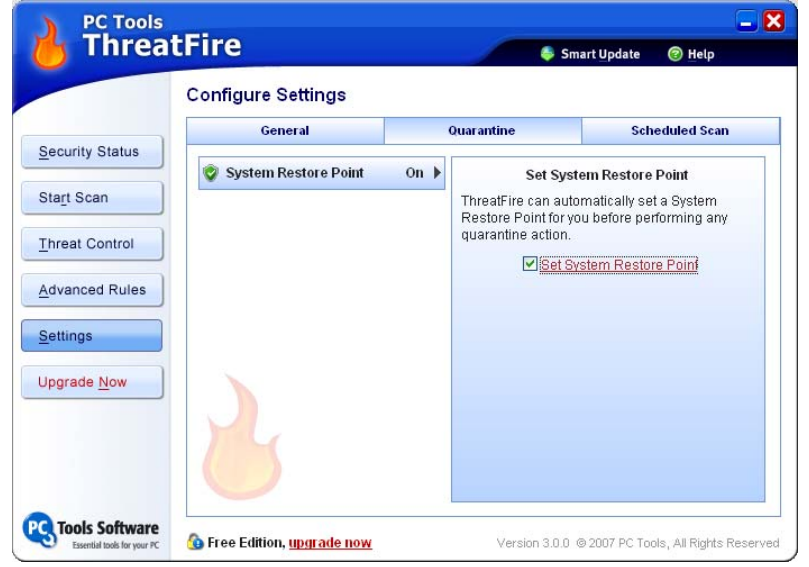

### Scheduled Scan Settings

We recommend that you scan for rootkits and other threats at least once a week. Under the **Scheduled Scan** settings tab you can configure ThreatFire to conduct either a Quick Scan or Full Scan automatically for you at the time and frequency of your choice.

To schedule an automatic scan:

Select Start/All Programs/ThreatFire/ThreatFire.
Or
Right-click the ThreatFire icon in the system tray:
The choices are ThreatFire, Quick Start Guide, Suspend and Status.
Click ThreatFire.

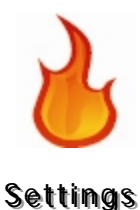

- **2** The **ThreatFire** window appears.
- **3** Select the **Settings** button on the left side of the pane.
- 4 Click the Scheduled Scan tab on the right side of the pane.

The Scheduled Scan Settings window appears:

|                  | Configure Settings   |       |                                                                   |                                                                                    |
|------------------|----------------------|-------|-------------------------------------------------------------------|------------------------------------------------------------------------------------|
|                  | General              |       | Quarantine                                                        | Scheduled Scan                                                                     |
| curity Status    | 😨 Run Scheduled Scan | Off 🕨 | Schedul                                                           | e Automatic Scan                                                                   |
| rt Scan          |                      |       | It is recommended<br>regularly. ThreatFir<br>automatically for yo | that you scan for malware<br>e can conduct these scans<br>u when you configure the |
| ear control      |                      |       | options below.                                                    |                                                                                    |
| anced Rules      |                      |       | Run                                                               | a scheduled scan                                                                   |
| tings            |                      |       | Time                                                              | 9:00 pm 🛛 💌                                                                        |
| go               |                      |       | Repeat                                                            | Weekly 🖌                                                                           |
| rade <u>N</u> ow |                      |       | Туре                                                              | Full Scan 💌                                                                        |
|                  |                      |       | Scan for                                                          | Rootkits                                                                           |
|                  |                      |       | OK                                                                | Cancel                                                                             |

**5** Check the **Run a scheduled scan** box to indicate that you wish to turn on and run automatic scans.

Use the Time, Repeat, and Type dropdown boxes to choose the scan's start time, repeat frequency and type.

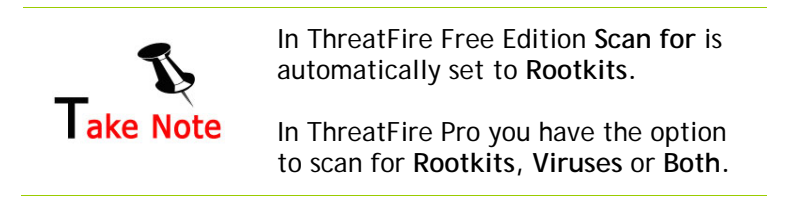

6 Click OK to confirm your scan settings.

Click Cancel to cancel your dropdown box selections.

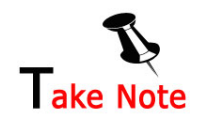

You must click **OK** to confirm that you wish to run an automatic scan with the specified scan choices.

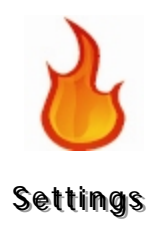

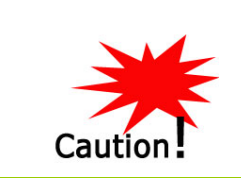

Important: Please note that if any items are detected during an automatic scan, a message will be displayed instructing you on how to proceed. You may be asked you to run a manual scan to address any remaining threats.

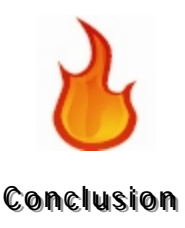

# Conclusion

# Protecting You When Traditional Antivirus Can't

A "Zero-Day" attack occurs when your computer is infected by a Zero-Day threat - a virus, trojan or spyware which is so new that traditional antivirus programs have no "signature" to identify the threat.

Because Zero-Day attacks happen faster than traditional antivirus can react. Here is what your traditional signature-based antivirus product must do to protect you against any new threat:

- 1) Catch the threat.
- 2) Analyze the threat to understand what it does
- 3) Write a signature that recognizes the threat.
- 4) Test the signature to ensure it does not damage your computer.
- 5) Issue you an update with the new signature. And then...
- 6) You still have to update your software with the new signature!

It can be <u>days</u> before traditional antivirus companies provide the "signature update" necessary to protect your computer. And traditional signatures cannot protect you if a threat "morphs" to evade the signature.

ThreatFire does not rely on signatures in order to protect you. Its patent-pending ActiveDefense technology is the most intelligent behavioral analysis technology available today. It continuously monitors all activities on your PC at a very low system level and uses a proprietary combination of analytics, risk algorithms, program histories and tolerance thresholds to identify and shut down threats.

When ThreatFire detects an attack on your computer by a known virus, it will immediately terminate the attack and permanently isolate the virus process. An alert screen will appear to confirm that ThreatFire has prevented the attack.

If ThreatFire detects a "potentially malicious process" that *might* be a virus attack, it will immediately suspend the suspicious process and alert you that your computer is at risk. You can then choose to "Allow" or "Deny" the process based on the informative information provided in the alert.

In other words: you're fully protected, and can proceed without worry of infection!

## Where to Look for Further Help

For further technical assistance, you can go to the ThreatFire Support Site and Knowledge Base at <u>www.threatfire.com/support</u>.

Please also view the ThreatFire Tutorial online at www.threatfire.com/tutorial.

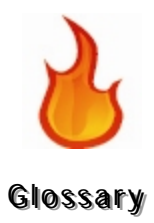

# Glossary

| Background                     | Computers are capable of executing several tasks, or<br>programs, at the same time. The foreground process is the<br>one that accepts input from the keyboard, mouse, or<br>other input device. Background processes, on the other<br>hand, do not accept interactive input from a user, but can<br>access data stored on a disk and write data to the video<br>display. Spyware can run as a task in the background so<br>that the user may not even know it is running.                                    |
|--------------------------------|----------------------------------------------------------------------------------------------------|
| Browser Helper Object<br>(BHO) | A Browser Helper Object, or BHO, is a small program that<br>runs automatically every time the user starts their<br>Internet browser. Developers typically use BHOs to<br>customize and control Internet Explorer; however, they<br>can be used maliciously since they do not require a user<br>interface. It is possible that the user is unaware of<br>Browser Helper Objects installed on their systems. BHO's<br>can be used for malware like spyware that gathers<br>information on user surfing habits. |
| COM File                       | In MS-DOS, a COM file is a simple type of executable file.                                                                                                    |
| Control Panel Applet           | Mini application (applet) programs for changing the system environment or settings you use in Window's Control Panel.                                                                                                    |
| Control Panel                  | Access by clicking Start/Control Panel. This program<br>permits you manage many parts of your computer by<br>allowing you to install or uninstall program, configure<br>network connections, modify mouse sensitivity and system<br>sounds, and perform many other functions.                                                                                                    |

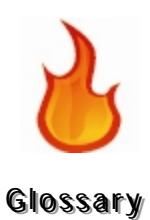

| ThreatFire Secure<br>Community  | The ThreatFire Secure Community is a worldwide network<br>of active users who volunteer to aid in identifying new<br>threats. Any time a suspect alert is triggered in<br>ThreatFire, information related to this event is<br>automatically reported to PC Tools for analysis through a<br>secure connection. Any information collected is held<br>completely confidential and is used solely for the purposes<br>of researching new or previously unknown threats, gaining<br>an understanding of their behaviors, and developing new<br>protection against them. Information collected may<br>include the ThreatFire alert that fired, the history of<br>relevant events leading to that alert, the decision taken,<br>and any relevant IP address information. This immediate<br>confidential feedback on potentially dangerous new<br>threats allows PC Tools to advance its ActiveDefense<br>technology to block these threats. So as threat strategies<br>evolve and new security penetration tactics emerge,<br>ThreatFire technology will remain at the forefront of the<br>solutions that defeat those threats. |
|---------------------------------|----------------------------------------------------------------------------------------------------|
| Disk Operating System<br>(DOS)  | An operating system that resides on a disk.                                                                                                    |
| Dynamic Link Library<br>(DLL)   | A dynamic link library (DLL) is a collection of small<br>programs, any of which can be called when needed by a<br>larger program that is running in the computer. The small<br>program that lets the larger program communicate with a<br>specific device such as a printer or scanner is often<br>packaged as a DLL file. These files can be malicious<br>because they can run just like an application.                                                                                                    |
| Executable                      | An executable is a file that runs a program, or a particular kind of file that is capable of being executed or run as a program in the computer.                                                                                                    |
| Extension                       | A file's extension describes the format as part of its name;<br>for example, "file.doc". The file name extension helps an<br>application program recognize whether a file is a type that it<br>can work with and a user to recognize the type of file it is; in<br>this case, a Word document.                                                                                                    |
| File Transfer Protocol<br>(FTP) | File Transfer Protocol (FTP) is a commonly used protocol for exchanging files over any network that supports the TCP/IP protocol.                                                                                                    |
| Foreground Process              | A foreground process is one that accepts input from the keyboard, mouse, or other input device.                                                                                                    |

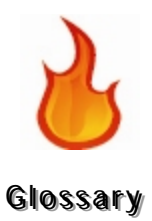

| Host File                                        | A host file, stored on the computer's file system, is used<br>to look up the Internet Protocol address of a device<br>connected to a computer network.                                                                                                    |
|--------------------------------------------------|----------------------------------------------------------------------------------------------------|
|                                                  | The hosts file can also be used in malicious ways by the authors of Spyware and Viruses, where popular websites are redirected to an advertiser's server.                                                                                                    |
| Layered Service Provider<br>(LSP)                | A Layered Service Provider, or LSP, is a piece of software<br>intertwined with the networking services of a computer.<br>When using the protocol of the internet, TCP/IP, the LSP<br>combines itself with the TCP/IP layer of your network. As<br>such, the LSP has access to all TCP/IP traffic coming into<br>and leaving a computer. Spyware authors can use an LSP<br>to spy on the habits and data of the user.                                                                                            |
| Multi-Purpose Internet<br>Mail Extensions (MIME) | MIME (Multi-Purpose Internet Mail Extensions) is an<br>extension of the original Internet e-mail protocol, the Simple<br>Mail Transport Protocol (SMTP), which handles ASCII text.<br>MIME gives users access to the protocol to exchange<br>different kinds of data files on the Internet: audio, video,<br>images, application programs, and other kinds, including<br>ASCII text.                                                                                                    |
| Process                                          | A process is an instance of a program running in a computer.                                                                                                    |
| Program Information File<br>(PIF File)           | A Program Information File, or PIF, is a file type that holds<br>information about how Windows should run a non-Windows<br>application. These instructions can include the amount of<br>memory to use, the path to the executable file, and what<br>type of window to use. PIF files have a .pif extension.                                                                                                    |
| Registry                                         | A collection of settings stored on the hard disk that determine how Windows appears and how it behaves, and controls applications running on the computer.                                                                                                    |
| Simple Mail Transport<br>Protocol (SMTP)         | SMTP (Simple Mail Transfer Protocol) is a TCP/IP protocol<br>used in sending and receiving e-mail. However, since it is<br>limited in its ability to queue messages at the receiving<br>end, it is usually used with one of two other protocols,<br>POP3 or IMAP, that let the user save messages in a server<br>mailbox and download them periodically from the server.<br>In other words, users typically use a program that uses<br>SMTP for sending e-mail and either POP3 or IMAP for<br>receiving e-mail. |
| Spoofing                                         | E-mail spoofing is the forgery of an e-mail header so that<br>the message appears to come from someone or<br>somewhere other than the actual source.                                                                                                    |
| Transmission Control<br>Protocol (TCP)           | A communication protocol used for the exchange of information over the Internet.                                                                                                    |

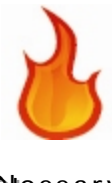

| Glossary |
|----------|
|----------|

| Trojan                            | A Trojan is a program in which malicious or harmful code is contained inside an apparently harmless file, and when executed it can get control of and damage a computer.                                                                                                    |
|-----------------------------------|----------------------------------------------------------------------------------------------------|
| Trusted Processes                 | Trusted processes are applications that can see all<br>protected objects; nothing is hidden from trusted<br>processes. Users can set up certain applications as trusted<br>processes, such as anti-virus software that needs to check<br>protected files for computer viruses. |
| Uniform Resource<br>Locator (URL) | A URL is the unique address for a file that is accessible on the Internet.                                                                                                    |
| Winlogon Shell                    | The interactive user interface with an operating system, in this case Windows. The shell is the layer of programming that understands and executes the commands a user enters.                                                                                                 |
|                                   | The process "winlogon.exe" runs in the background and is a part of the Windows Login subsystem.                                                                                                    |

## Index

| Advanced Rule Settings                  | 34         |
|-----------------------------------------|------------|
| Advanced Rules                          |            |
| Rules Wizard35,                         | 38         |
| Advanced Tools                          | 34         |
| Background                              |            |
| definition                              | 87         |
| Browser Helper Object (BHO)             |            |
| definition                              | 87         |
| COM File                                |            |
| definiton                               | 87         |
| Control Panel                           |            |
| definition                              | 87         |
| Control Panel Applet                    |            |
| definition                              | 87         |
| Custom rule alert                       | 25         |
| Disk Operating System (DOS)             |            |
| definition                              | 88         |
| Document Conventions                    | 5          |
| Dynamic Link Library (DLL)              | .0         |
| definition                              | 88         |
| Email and Browsors list                 | 70         |
| Email and Prowsers list buttons         | 70         |
| Evalusions                              | / I<br>/ F |
| Exclusions                              | 40         |
| definition                              | იი         |
|                                         | 88         |
| Extension                               | 00         |
|                                         | 88         |
| File Transfer Protocol (FTP)            | ~~         |
|                                         | 88         |
| Foreground Process                      | ~~         |
|                                         | 88         |
|                                         | /8         |
| Glossary                                | 87         |
| Gray alert                              | 23         |
| Host File                               |            |
| definition                              | 89         |
| How to add new email programs and       |            |
| browsers 71-                            | 74         |
| How to create a new Trusted Process 66- | 69         |
| How to deletie an email program or      |            |
| browser                                 | 74         |
| How to modify a rule 55-                | 60         |
| Kill process                            | 77         |
| Kill this process                       | 25         |
| Known Malware alert                     | 20         |
| Layered Service Provider (LSP)          |            |
| definition                              | 89         |
| Multi-Purpose Internet Mail Extensions  |            |
| (MIME)                                  |            |
| definition                              | 89         |
| Potentially malicious alert             | 21         |

| Potentially Unwanted Applications (PUA) |     |
|-----------------------------------------|-----|
| alert                                   | 23  |
| Process                                 |     |
| definition                              | 89  |
| Process Lists Tab                       | 65  |
| Program Information File (PIE File)     | 00  |
| definition                              | იი  |
| Dregrama Eveningd                       | 07  |
| Programs Examined                       | 21  |
| Protection level slider                 | /8  |
| Protection Level Slider                 |     |
| Slider Levels                           | 79  |
| Quarantine Settings                     | 83  |
| Quick Start Guide                       | 18  |
| Red alert                               | 20  |
| Registration                            | 15  |
| Registry                                |     |
| definition                              | 80  |
| Pulo Ontions                            | 12  |
| Rule Options                            | 43  |
|                                         | ~ 7 |
| about                                   | -37 |
| argument                                | 35  |
| Exclusions                              | 65  |
| Rules tab                               | 62  |
| copying rules                           | 63  |
| deleting rules                          | 64  |
| Selecting and deselecting all rules     | 65  |
| Rules tab buttons.                      | 62  |
| Scheduled Scan Settings                 | 83  |
| Socurity Status                         | 18  |
| Events Analyzed                         | 27  |
| Evenits Analyzeu                        | 27  |
|                                         | 21  |
| Programs Examined                       | 27  |
| Suspicious Activities Detected          | 27  |
| Security Status tab                     | 26  |
| Selecting and deselecting all email     |     |
| programs or browsers                    | 75  |
| Selecting and deselecting all Trusted   |     |
| Processes                               | 70  |
| Settings                                | 78  |
| General Settings                        | 78  |
| Quarantino Sottings                     | 22  |
| Schodulod Scan Sottings                 | 00  |
| Scheduled Scall Settings                | 03  |
| Simple Mail Transport Protocol (SMTP)   | ~~  |
|                                         | 89  |
| Source                                  | 38  |
| Spooting                                |     |
| definition                              | 89  |
| Suspend ThreatFire                      | 18  |
| Suspicious Activities Detected          | 27  |
| System Activity Monitor 34.             | 76  |
| System Requirements                     | 7   |
|                                         |     |

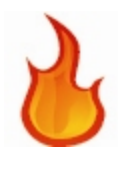

### Glossary

| System Scanner                     |
|------------------------------------|
| Running a scan                     |
| The Rule Wizard                    |
| Source 70                          |
| Threat Control                     |
| Allowed list 32                    |
| Threat Control Center 32           |
| Denied list 32                     |
| Protection Log 33                  |
| Quarantined list                   |
| ThreatFire6                        |
| about7                             |
| allowing or quarantining perceived |
| threats21, 23                      |
| bringing up the interface14, 17    |
| installing 10-13                   |
| uninstalling 16                    |
| ThreatFire Control Panel 19        |
| ThreatFire Free Edition            |
| ThreatFire Pro 14, 81, 84          |
|                                    |

| upgrading to                        | 15 |
|-------------------------------------|----|
| ThreatFire Rule fired20, 23,        | 25 |
| ThreatFire Secure Community         | 7  |
| definition                          | 88 |
| Transmission Control Protocol (TCP) |    |
| definition                          | 89 |
| Tray icon                           | 17 |
| Tray Tasks                          | 17 |
| Trigger                             | 41 |
| Trojan                              |    |
| definition                          | 90 |
| Trusted Processes                   |    |
| defintion                           | 90 |
| Trusted Processes List              | 66 |
| Where to look for further help      | 86 |
| Winlogon Shell                      |    |
| definition                          | 90 |
| Worldwide detection map             | 26 |
| Yellow alert                        | 21 |
|                                     |    |